# Instruction Manual AH2088UM/EN

2015-01

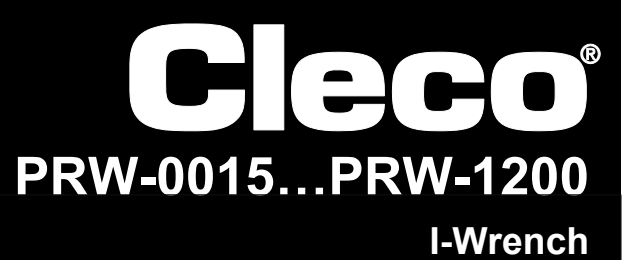

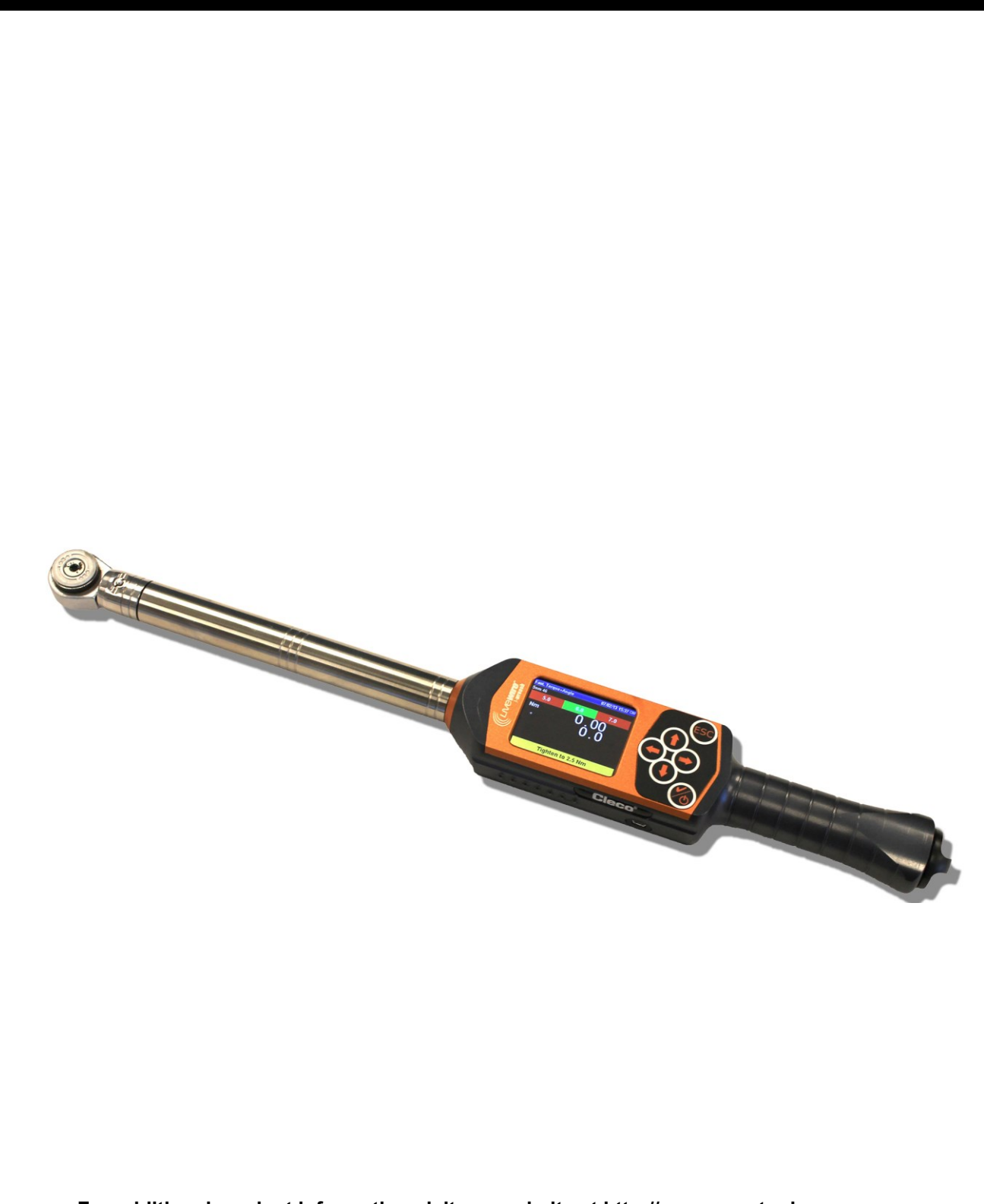

For additional product information visit our website at http://www.apextoolgroup.com

# **For this Instruction Manual**

This Instruction Manual is the original one and is intended for all persons who operate and configure settings on a LiveWire I-Wrench, and configure communication settings on the mPro400GC controller.

The 'Original User Manual' is written in English. Every translation, i.e. every language other than English is a 'Translation of Original User Manual'.

The Instruction Manual

- provides important notes for safe and effective use.
- describes the function and operation of the cordless LiveWire I-Wrench.
- provides connection and operation information on the use of the mPro400GC controller when communicating to the LiveWire I-Wrench.
- serves as a reference work for technical data, service intervals and spare part orders.
- provides information on options.

For more detailed information on the operation of the LiveWire I-Wrench connected to a mPro400GC controller, refer to:

- User Manual PL12EN-1001\_mPro400GC\_User Manual.pdf
- User Guide AH2080UG mPro400GC Global Controller\_ EZ-Explorer.pdf

#### **Copyright Statement**

Apex Tool Group reserves the right to modify, supplement or improve the document or the product without prior notification. This document may not be reproduced in any way, shape or form, in full or parts thereof, or copied to another natural or machine readable language or to a data carrier, whether electronic, mechanical, optical or otherwise without the express permission of Apex Tool Group.

| Symbols in    | n the text                                                                                           |
|---------------|----------------------------------------------------------------------------------------------------|
| $\rightarrow$ | Identifies instructions to be followed.                                                              |
| •             | Identifies lists.                                                                                    |
| Italics       | Indicates menu items such as Main Menu Screen                                                        |
| >             | A > between two names indicates the selection of an item from the menu, e. g. <i>file &gt; print</i> |
| Courier       | Indicates input fields within the menu, such as checkboxes, radio buttons or drop-down menus         |
| <>            | Identifies elements that have to be pushed, such as push buttons or functional keys, i.e. <f5></f5>  |

# Contents

| 1   | Safety                                                     | 6  |
|-----|------------------------------------------------------------|----|
| 1.1 | Warnings and notes                                         | 6  |
| 1.2 | Basic requirements for safe working practices              | 6  |
| 1.3 | Operator training                                          | 7  |
| 1.4 | Personal protective equipment                              | 7  |
| 1.5 | Designated use                                             | 7  |
| 1.6 | Codes and standards                                        | 7  |
| 1.7 | CE- Declaration                                            | 8  |
| 2   | Scope of supply, transport and storage                     | 9  |
| 2.1 | Items supplied                                             | 9  |
| 2.2 | Transport                                                  | 9  |
| 2.3 | Storage                                                    | 10 |
| 3   | Product description                                        | 10 |
| 3.1 | Operation and functional elements                          | 11 |
| 4   | Before initial operation                                   | 15 |
| 4.1 | Charging                                                   | 15 |
| 5   | Application modes                                          | 16 |
| 5.1 | APEX GC mode                                               | 16 |
| 5.2 | Stand-alone mode                                           | 16 |
| 6   | APEX GC mode: Communication setup                          | 17 |
| 6.1 | Overview                                                   | 17 |
| 6.2 | Setup on I-Wrench                                          | 18 |
| 6.3 | Setup on mPro400GC controller                              | 20 |
| 6.4 | Setup barcode-scanner on I-Wrench                          | 23 |
| 6.5 | Setup barcode scanner on mPro400GC controller              | 25 |
| 6.6 | Setup to select fastening application/Linking group        | 26 |
| 7   | Stand-alone mode: Communication setup                      | 28 |
| 7.1 | Overview                                                   | 28 |
| 7.2 | Setup on I-Wrench                                          | 29 |
| 7.3 | Setup barcode-scanner on I-Wrench                          | 29 |
| 7.4 | Build a Tree Structure                                     | 30 |
| 7.5 | Edit a fastening application to a location                 | 32 |
| 7.6 | Send the fastening application from SQnet+ to the I-Wrench | 38 |
| 7.7 | Send fastening data results from I-Wrench to SQnet+        | 41 |
| 8   | Master list of setup menu                                  | 43 |

## Cleco

| 9            | Set correction factor when changing sockets / using special heads | 48       |
|--------------|-------------------------------------------------------------------|----------|
| 9.1          | Torque correction                                                 | 48       |
| 9.2          | Angle correction                                                  | 49       |
| 9.3          | Configure correction factors                                      | 51       |
| 10           | Operation barcode scanner                                         | 54       |
| 11           | Backup                                                            | 55       |
| 12           | Installation of I-Wrench Firmware Updates                         | 55       |
| 13           | Calibration                                                       | 57       |
| 13.1         | Calibration of Torque and Angle Zero Offset                       | 57       |
| 14           | Maintenance                                                       | 57       |
| 14.1         | Cleaning instructions                                             | 57       |
| 14.2         | Service Schedule                                                  | 58       |
| 14.3         | Disassembly                                                       | 58       |
| 15           | Troubleshooting                                                   | 58       |
| 15.1         | Wi-Fi issues                                                      | 58       |
| 15.2         | WLAN communication between controller and I-Wrench                | 60       |
| 15.3         | Bluetooth communication between controller and I-Wrench           | 61       |
| 15.4         | Barcode Scanner                                                   | 02       |
| 16           | Spare parts                                                       | 62       |
| 17           | Technical Data                                                    | 63       |
| 17.2         | Measurement accuracy                                              | 64       |
| 17.3         | Performance                                                       | 64       |
| 17.4         | Power supply                                                      | 64       |
| 17.5         | External Ballery Charger                                          | 64<br>64 |
| 17.7         | Communication                                                     | 65       |
| 17.8         | Fastening Strategies                                              | 65       |
| 18           | Accessories                                                       | 68       |
| 18.1         | Cradle                                                            | 68       |
| 18.2         | Battery                                                           | 69       |
| 18.3<br>19.4 | I OOI AND LISPIAY RUDDER PROTECTIVE COVER                         | 69<br>70 |
| 10.4<br>18.5 | Tool Recognition Programming Unit                                 | 70       |
| 18.6         | Aluminum Storage Case                                             | 71       |
| 18.7         | External battery charger                                          | 71       |
| 19           | Service                                                           | 72       |

# Cleco

| 19.1 | Tool Repair                       | 72 |
|------|-----------------------------------|----|
| 20   | Disposal                          | 72 |
| 20.1 | Battery Disposal in other regions | 72 |

# 1 Safety

## 1.1 Warnings and notes

Warning notes are identified by a signal word and a pictogram

- The signal word describes the severity and the probability of the impending danger.
- The pictogram describes the type of danger.

WARNING! Indicates a potentially hazardous situation, which, if not avoided, could result in serious injury.

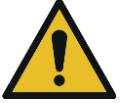

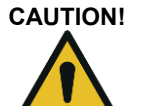

Indicates a potentially **hazardous** situation, which, if not avoided, may result in minor or moderate injury or property and environmental damage. If this warning is not observed, injuries, property or environmental damage may occur.

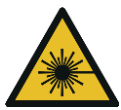

#### **Class 2 laser product**

Class 2 laser scanners use a laser diode that produces a low-power visible light beam that is comparable to a very bright source of light, such as the sun.

ightarrow Do not look into the laser beam when the laser is on. Doing so can cause damage to the eyes

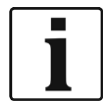

#### **General notes**

Includes application tips and useful information, but no hazard warnings.

## 1.2 Basic requirements for safe working practices

You should read all instructions. Non-observance of the instructions below may result in electrical shock, burns and serious injuries:

#### CAUTION! Work area

- $\rightarrow$  Ensure there is enough space in the work area.
- $\rightarrow$  Keep the work area clean.

#### **Electrical safety**

- $\rightarrow$  Protect the I-Wrench from rain and moisture. Use only in the inner zone (IP40).
- $\rightarrow$  Follow the safety instructions printed on the battery pack and charger.
- $\rightarrow$  Use I Wrench only with power supply (PS) by Cleco.
- → Do not open the battery pack.

#### Safety of persons

- $\rightarrow$  Ensure a secure standing position. Maintain balance.
- $\rightarrow$  Make sure that the PS is securely installed before operating the I Wrench.
- ightarrow Do not look into the laser beam of tools with built-in barcode scanners.
- $\rightarrow$  Follow generally valid and local safety and accident prevention rules.

#### Safe working with and around fastening tools

- → Inspect sockets and bits for visible damage and cracks. Replace damaged sockets and bits immediately.
- $\rightarrow$  Only use sockets and bits for machine-controlled fastening tools.
- → Only use sockets and bits from Cleco Apex.
- → Make sure that the sockets are properly seated on the head.

## 1.3 Operator training

- $\rightarrow$  All operators must be trained and experienced before operating the I-Wrench.
- ightarrow The I-Wrench may be repaired by authorized technicians only.

## 1.4 Personal protective equipment

When working with the tool

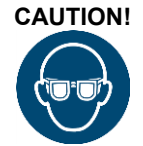

**CAUTION!** Danger of injury by spurting metal splinters:  $\rightarrow$  Wear the protective goggles to protect.

## 1.5 Designated use

The I-Wrench is designed exclusively for tightening and loosening threaded fasteners. The communication with the mPro400GC controller is supported only over the following interface ports:

| Types | Communications                                                |  |  |
|-------|---------------------------------------------------------------|--|--|
| ΔII   | WLAN Standard IEEE 802.11a/b/g WEP, WPA(2), LEAP, PEAP (WiFi) |  |  |
|       | WPAN Standard IEEE 802.15.4 (Bluetooth)                       |  |  |

- $\rightarrow$  Do not open it or modify it structurally.
- ightarrow Only use with accessory parts which are approved by the manufacturer
- ightarrow Do not use the I-Wrench as a hammer or as a leverage device

## 1.6 Codes and standards

It is mandatory that national, state and local codes and standards be followed.

### 1.6.1 FCC conformity

This device complies with Part 15 of the FCC Rules. Operation is subject to the following two conditions: (1) this device may not cause harmful interference, and (2) this device must accept any interference received, including interference that may cause undesired operation.

Changes or modifications not expressly approved by the party responsible for compliance could void the user's authority to operate the equipment.

### 1.6.2 Canada conformity

Operation is subject to the following two conditions: (1) this device may not cause harmful interference, and (2) this device must accept any interference received, including interference that may cause undesired operation.

### **CE-Declaration** 1.7 Advanced Tightening Solutions for Quality Control & Production EU/UE **DECLARATION DE CONFORMITE DICHIARAZIONE DI CONFORMITA DECLARATION OF CONFORMITY** KONFORMITÄTSERKLÄRUNG Nous Noi SCS Concept Group Wir We déclarons sous notre seule responsabilité que le produit dichiariamo sotto nostra sola responsabilità che il prodotto erklären in alleiniger Verantwortung, dass das Produkt declare under our sole responsibility that the product Clé dynamométrique électronique I-Wrench Chiave dinamométrica electronica I-Wrench Elektronischer Drehmomentschlüssel I-Wrench Electronic Torque Wrench I-Wrench Cleco ((LIVewire æ I-Wrench WiFi 9); auquel se réfère cette déclaration est conforme à la (aux) norme(s) ou autre(s) document(s) normatif(s) al quale si riferisce questa dichiarazione è conforme alla(e) norma(e) o altro(i) documento(i) normativo(i) auf das sich diese Erklärung bezieht, mit der / den folgenden Norm(en) oder normativen Dokument(en) übereinstimmt. to which this declaration relates is in conformity with the following standard(s) or other normative document(s). EN 61326-1: 2006 EN 301 489-1 V.1.9.2 - EN 301 489-17 V.2.1.1 EN 62311:2008 EN61010:2010 EN 300 328 V1.7.1 - EN 301 893 V1.5.1 Conformément aux disposition de(s) Directive(s), Secondo le disposizioni della(e) normativa(e) 2004/108/EC Gemäss den Bestimmungen der Richtlinie(n), Following the provisions of Directive(s), Ce produit est marqué avec le CE-marque dès: 2013 / Questo prodotto è certificato con la marcatura CE dal: 2013 Dieses Produkt ist mit dem CE-Zeichen gekennzeichnet seit: 2013 / This Product is CE-marked since: 2013 Montbéliard, le 30/04/2013 Samuel KNORST Siège social: Parc d'Activités des Courts Cantons, 6 Rue Gaston Pretot - 25200 - MONTBELIARD (France) Tél: +33.03.81.95.41.88. Web: www.scsconcept.eu SAS au Capital de 135.000 € Siret 483265062 00057 APE 2651B RCS BELFORT 483265062 TVA N° FR24483265062

Fig. 1: CE-Erklärung

# 2 Scope of supply, transport and storage

## 2.1 Items supplied

Check shipment for transit damage and ensure that all items have been supplied:

- I-Wrench
- Battery
- Tool handle end cap for battery
- USB cable
- USB stick; contains this user manual, SQnetFTA software, Calibration Certificate
- Calibration Certificate (paper print)
- 1 Tool and Display Rubber Protective Cover
- 1 Head / Socket Recognition (optional)

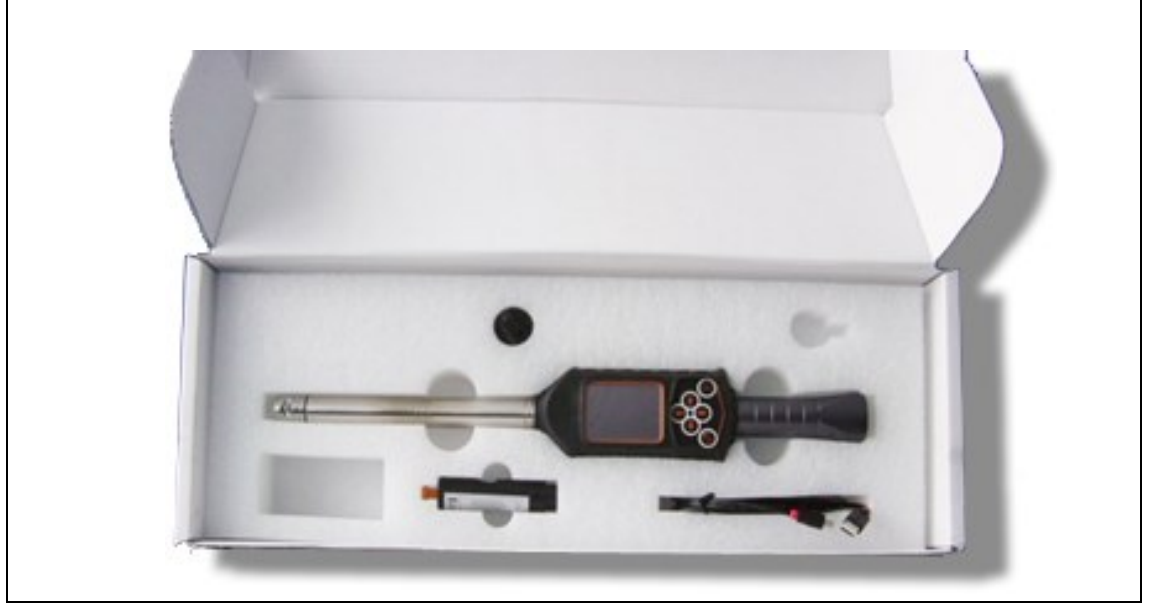

Fig. 2: Items supplied

### 2.2 Transport

Transport or store the I-Wrench in the original packaging. The packaging is recyclable. In addition to the original cardboard shipping container, there is an optional industrial Aluminum Storage case for the I-Wrench. (Refer to Section 18).

### 2.3 Storage

For short-term storage and for protection against damage:

 $\rightarrow$  Place the I-Wrench in the tool holder.

For storage longer than 100 hours:

 $\rightarrow$  Remove the battery from the I-Wrench.

The battery is discharged by the electronics integrated in the tool. For long term storage, the battery should have a partial charge between 30% and 50%.

| Object   | Temperature                                                     | Relative humidity                    |
|----------|-----------------------------------------------------------------|--------------------------------------|
| I-Wrench | -13 °F to +104 °F<br>(-25 °C to +40 °C)                         | 10 to 90 percent<br>(Non-Condensing) |
| Battery  | -4 °F to +77 °F<br>(-20 °C to +25 °C)<br>59 °F (15 °C) is ideal | 20 to 85 percent<br>(Non-Condensing) |

# 3 **Product description**

The I-Wrench is a true all-around production tool to meet flexible manufacturing requirements. It is the perfect tool for advanced threaded tightening's. It is suitable for production line applications, supporting both torque and angle fastening strategies.

The patented measuring system for angle of fastener rotation measurement, the color display with touch screen and the large memory of 1 GB make the Cleco LiveWire I-Wrench the most flexible and versatile wireless torque I-Wrench available on the market.

I-Wrench is an electronic hand -operated torque / angle Wrench designed for fastening control and high accuracy tightening applications on many types of assembly lines. The I-Wrench can analyze joints displaying torque / angle graphs. With I-Wrench, it is possible to observe a graph and data directly from the on-tool-display for each fastening rundown. In addition, statistical data can be viewed displaying major statistical values.

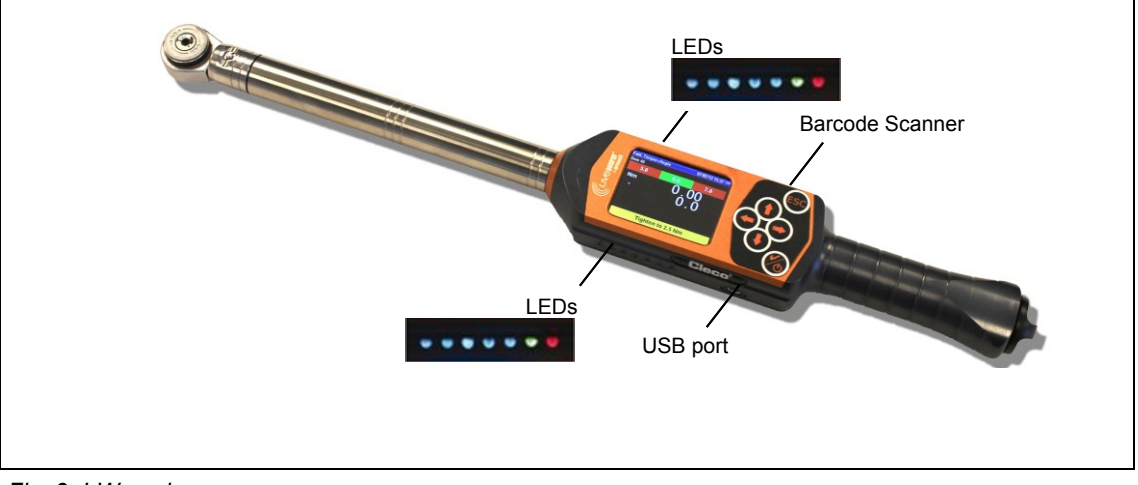

Fig. 3: I-Wrench

## 3.1 **Operation and functional elements**

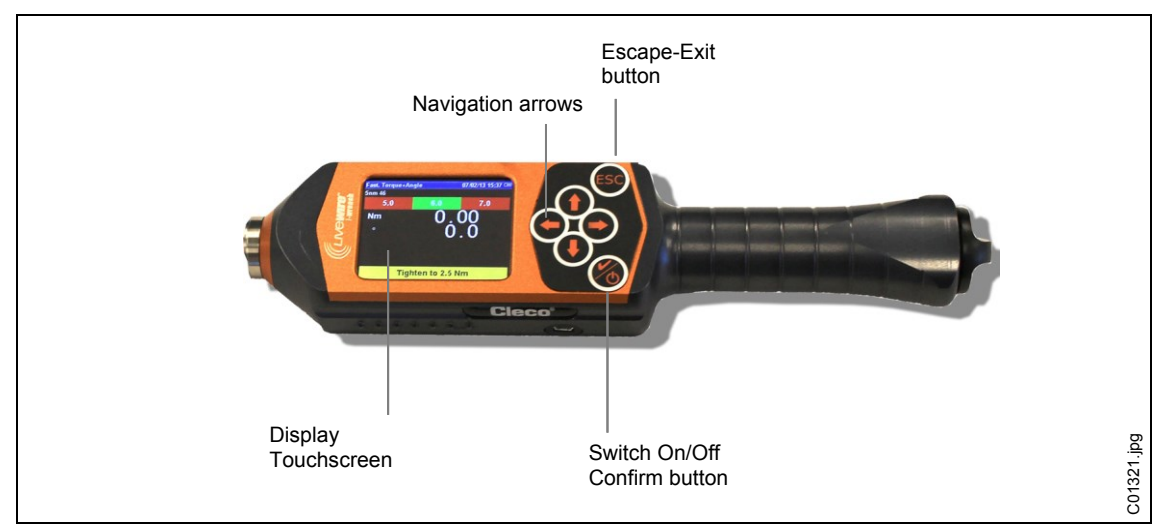

Fig. 4: Activate Barcode scanner

#### Power up

 $\rightarrow$  Place the I-Wrench on a solid surface.

 $\rightarrow$  Hold 6 down for 2 seconds, then let go.

Do not move the I-Wrench while the power up cycles. The power up will take less than 40 seconds, and during that time the internal gyroscope will be self-calibrating. The LED's on both sides of the I-Wrench will flash. During the 40 seconds, avoid any physical movement of the tool.

→ At the conclusion of the power up, press <ESC> once or twice. Once or twice dependents on the present application programming of the tool and the state of battery charge level. The LCD display will then display the *Main Menu Screen*.

#### Power down

 $\rightarrow$  Make sure the display is displaying the *Main Menu* Screen.

With Apex GC mode:

- → De-select the application at the mPro400GC controller to allow the I-Wrench to return to the Main Menu Screen. A de-select of the application cannot occur at the I-Wrench.
- → Press <ESC> several times to return the LCD display to the Main Menu Screen.
- $\rightarrow$  Hold down to for 4 seconds. When the LCD display goes to black, let go.

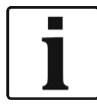

For maintenance of the tool, it is acceptable to remove the battery for 4 seconds, and then replace it. This will not damage the tool, and will not have any effect on the I-Wrench programming. The battery temporary removal will force an immediate power down. This is not a recommended usual procedure for power down, but can be used under special circumstances.

### 3.1.1 Display

#### Main Menu Screen

| I-Wrench PRW V2 | 2.1.89     | 30/01/14 09:27 🕮 |              |
|-----------------|------------|------------------|--------------|
|                 |            |                  |              |
| Select Program  | Select Job | Setup            |              |
| 5               |            |                  |              |
| Synchr.         | Function   | Radio Setup      |              |
|                 |            |                  | .01323en.png |

#### Fig. 5

| Display      | Description                                                                   |  |
|--------------|-------------------------------------------------------------------------------|--|
| I-Wrench PRW | I-Wrench running production firmware                                          |  |
| V2.×.××      | I-Wrench firmware version number                                              |  |
| *            | An Asterisk which indicates a Wi-Fi connection to the Cleco controller exists |  |
| T1           | Head /Socket recognition number                                               |  |
| 05/08/13     | Day / Month / Year                                                            |  |
| 10:00        | Time of Day Hour : Minute                                                     |  |
|              | Battery charge state                                                          |  |

### **Fastening results**

The following illustration shows the I-Wrench display results screen following a production rundown. The same information is available at the mPro400GC controller by viewing the *Run Screen*. The controller is responsible for rundown statistics and OK / NOK data.

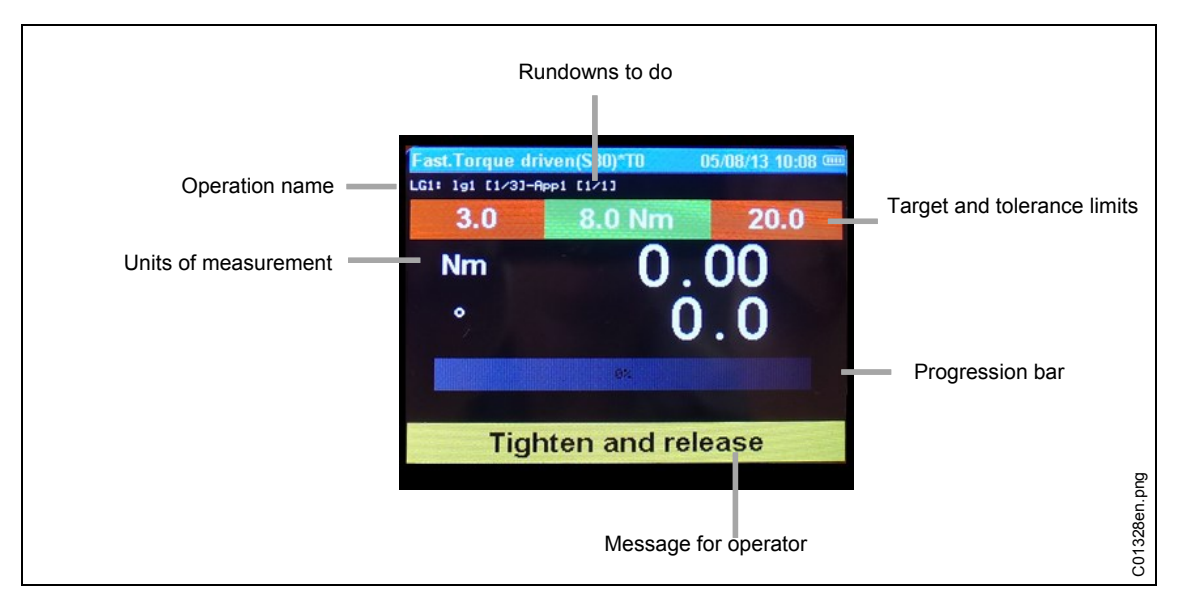

Fig. 6: Results screen

### 3.1.2 LED Display Lights

On each side of the I-Wrench are a group of 7 LED lights which provide Operator Guidance. In addition, there is an internal Buzzer and Vibration Alert for the operator. Within the group of 7 LED's are 5 Blue LED's which provide a progression of increasing illumination to alert the operator when approaching and reaching the target torque value. The two remaining LED's indicate Red for notification of NOK (fail) and Green for notification of OK (pass) results. Refer to the following illustration for LED locations.

The five blue LED lights provide a "chase light" effect. A chase light is a string of adjacent lights which cycle on and off frequently to provide an illusion of lights moving along the string. Each of the five LED's lights turns on when a specific percentage of target value (Torque or Angle) has been achieved.

The default settings for each LED turn-on percent of target achieved is:

- 30% for LED 1
- 50% for LED 2
- 70% for LED 3
- 90% for LED 4
- 98% for LED 5

These are percent of target achieved default values. For special applications, the percentage trip point can be custom modified by an external software connection. The application software is SQnet+ which is run on an external PC. SQnet+ is primarily used to provide external connectivity to the I-Wrench in Standalone mode when there is no connection to the mPro400GC controller. Each fastening program application can be programmed with a different target achieved percentage.

At 100% or greater of target achievement, the green LED will illuminate for OK, or the red LED will illuminate for NOK.

### 3.1.3 USB Connection

The mating cable requires a USB mini-B connector. The port is located on the left side of the I-Wrench. Refer to Fig. 3: I-Wrench.

The USB port is used for several requirements:

- Connection of the I-Wrench to a PC running SQnet+ for Stand-alone mode.
- Backup of the I-Wrench configuration settings
- Data backup

- Establishing an audit route in Stand-alone mode
- Installation of I-Wrench firmware updates.

### 3.1.4 Barcode scanner

The barcode scanner can be programmed to read a Part ID (part identification) alpha-numeric code, and append the Part ID to the fastening rundown data. This capability is an Error Proofing method which assures that the fastening data and accept/reject information is permanently associated with the correct part via the Part ID.

This capability of appending the Part ID code is available in both Stand-alone mode and APEX GC mode.

# 4 Before initial operation

## 4.1 Charging

#### **CAUTION!** Risk of injury.

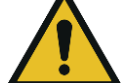

- By unsafe handling with the battery.
- → Use batteries only for their intended use.
- $\rightarrow$  Do not crush the battery.
- → Do not heat up or burn.
- $\rightarrow$  Do not short circuit.
- → Do not open.
- → Use only recommended Cleco charger.

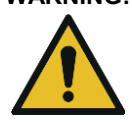

### WARNING! Risk of injury

- Failure to observe the instructions below may result in electric shock, fire and serious injuries.
- → Cradle/external battery charger is intended exclusively for charging the I-Wrench internal battery.
- $\rightarrow$  Do not open the cradle/external battery charger or modify it structurally.
- → Operate cradle/external battery charger in dry, enclosed rooms only and protect cradle from moisture and rain.
- → Never operate the cradle/external battery charger under unsuitable ambient conditions (e.g. where combustible gases, solvents, dust, vapors or moisture is present).
- ightarrow Do not operate the cradle/external battery charger if the housing or power plug are damaged.
- $\rightarrow$  Do not use cradle/external battery charger with damaged LiveWire I-Wrench.

 $\rightarrow$  Charge battery fully. It is only partly charged when delivered.

There are 3 different ways:

### 4.1.1 Charging with the cradle

- → Plug the cradle into a source of 110 to 240 VAC
- ightarrow Place the I-Wrench in the cradle and assure the tool is pushed into the cradle connector.

The tool cradle provides battery recharging and a secure tool rest when the I-Wrench is not in use. The cradle contains an internal battery charger. Re-charging the tool battery will take approximately 4 hours depending on the discharged level of battery condition.

#### 4.1.2 Charging with an external battery charger

- → Plug the battery into the charger.
- $\rightarrow$  Plug the charger into a source of 110 to 240 VAC.

Re-charging the tool battery will take approximately 4 hours depending on the discharged level of battery condition.

#### 4.1.3 Charging with a Mini-B USB cable

- $\rightarrow$  Connect the tool Mini-B USB cable directly into the tool.
- → Plug the other end of the cable into a USB power source derived from a third party 110 VAC / USB power adapter as shown below.

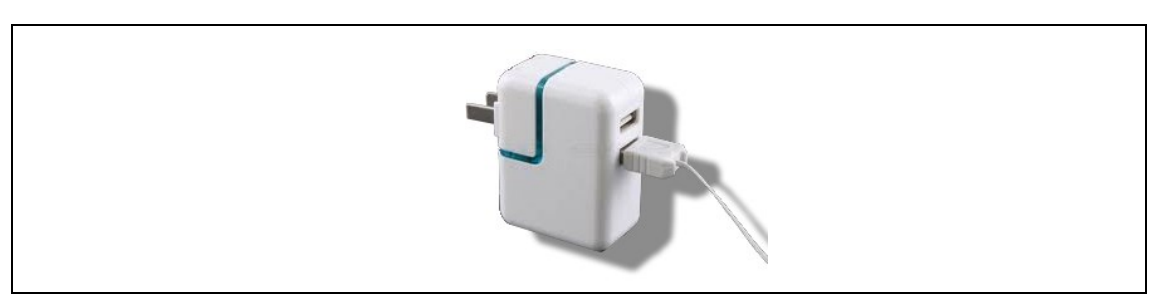

Fig. 7: Mini-B USB-cable (figure shows an US power adapter)

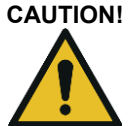

! Risk of injury from electrical shock.

A defective tool cable parts may result in an electric shock and causes life-threatening injuries and burns

→ Do not touch defective tool cables and arrange to have these replaced immediately by a trained and authorized technical specialist.

# 5 Application modes

There are two individual application modes associated with the I-Wrench: the APEX GC mode and the Stand-alone mode.

## 5.1 APEX GC mode

APEX GC mode operates in conjunction with the mPro400GC controller Master or Primary model. The communication connection between the mPro400GC controller and the I-Wrench is via Wi-Fi or Bluetooth.

#### Advantages of communication to the mPro400GC controller

- Links the I Wrench rundown data to a choice of communication protocols used by the assembly plant. In the case of a Chrysler Assembly Plant, this adds the additional functionality of communication to the PFCS (Plant Floor Communication System).
- Links the I Wrench rundown data to additional plant communication protocols in addition to Statistics and Storage available for fastening rundown data.

### 5.2 Stand-alone mode

The Stand-alone mode operates in conjunction with a laptop computer running a software application named **SQnet+**. The communication connection between the laptop computer running **SQnet+** and the I-Wrench is via USB.

The I-Wrench can be used for production assembly applications with no online connections of either cable or Wi-Fi. The I-Wrench is a completely portable, independent tool.

#### Advantages of using the I-Wrench in Stand-alone mode:

- The I-Wrench can be used in areas (or outdoor parking lot) where Wi-Fi or LAN connection is not yet available.
- Fastening curve graphics can be collected for each fastening rundown.
- The I-Wrench has internal memory for retaining up to 5,000 fastening rundown results.
- The I-Wrench can be preprogrammed with up to 1000 fastening applications.

D

# 6 APEX GC mode: Communication setup

This description refers to mPro400GC software S168813  $\geq$  V1.4.0

### 6.1 Overview

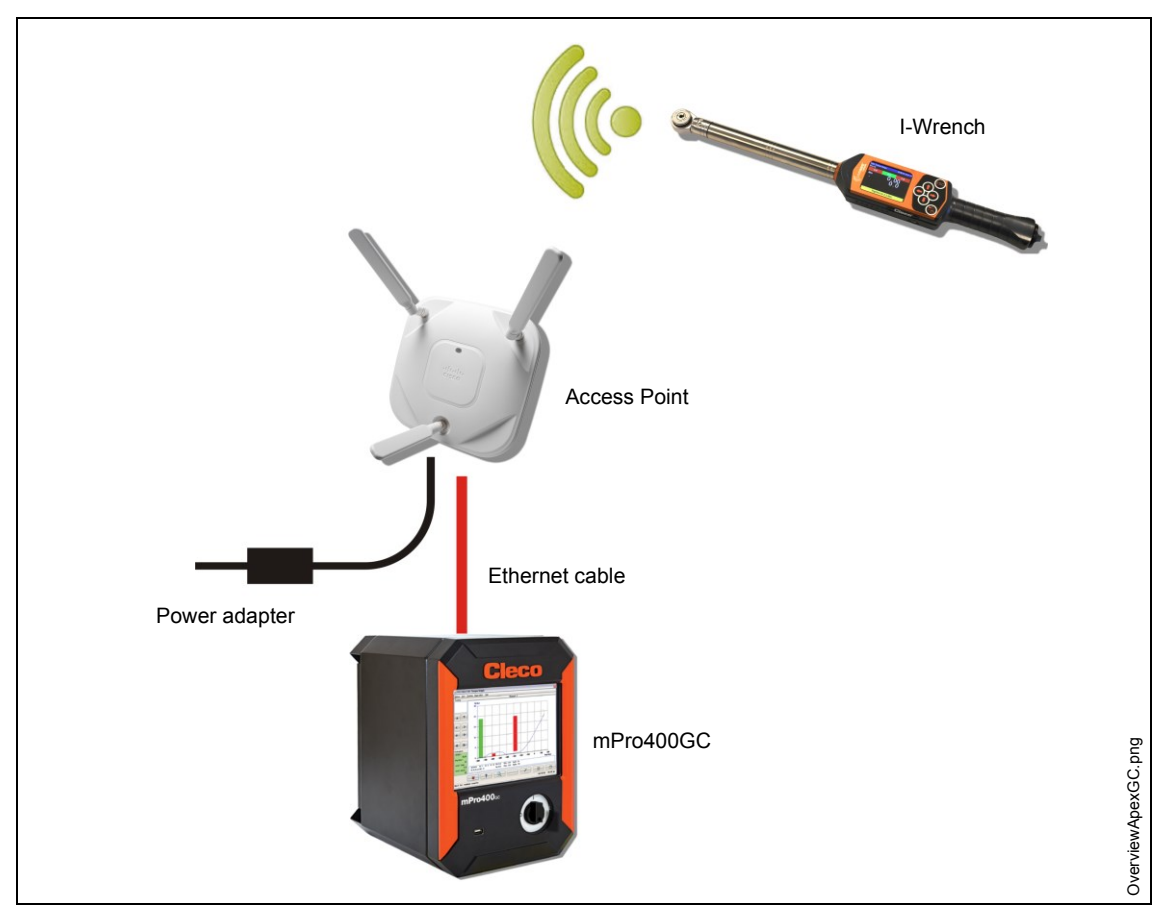

Fig. 8: Data communication between the I-Wrench and mPro400GC

This description refers to the simplest connection: using an access point (AP) connected to the mPro400GC controller over an Ethernet cable. The connection to the I-Wrench is Wi-Fi.

| Set Access Point, internal antennas                            | Set Access Point, external antennas                            |  |
|----------------------------------------------------------------|----------------------------------------------------------------|--|
| Order no. 961600PT                                             | Order no. 961601PT                                             |  |
| <ul> <li>Access Point configuration with ATG default</li></ul> | <ul> <li>Access Point configuration with ATG default</li></ul> |  |
| parameters <li>Power Supply</li> <li>Ethernet Patch Cable</li> | parameters <li>Power Supply</li> <li>Ethernet Patch Cable</li> |  |

### 6.2 Setup on I-Wrench

The following steps are detailed instructions for programming the I-Wrench to communicate via Wi-Fi. This is a required initial step to communicate a fastening rundown from the I-Wrench to the mPro400GC controller.

### 6.2.1 Configure Apex GC mode

- → If using a Rubber Protective Cover, remove clear acrylic cover (protects the LCD display).
- $\rightarrow$  Power up the I Wrench.
- $\rightarrow$  Following boot-up, press <ESC>.
- → Press on Main Menu Screen > Setup > Setup
- → Enter Password: 1247 and press <OK>.
- → Using the touch slide bar on the right, or the **t** on the keypad. Select **Wrench ID**. It should be unique to each tool configured per controller.
- → Select the keyboard icon on the bottom right.
- → Enter the last 4 digits of the tool Serial Number. This becomes the Wrench ID number. (Preceding zeros are not displayed).
- → Press <OK>.
- $\rightarrow$  Set version: Apex GC
- $\rightarrow$  Verify if following parameters are enabled:
  - Must work online
  - Has Radio
  - Radio Type: WiFi
- → Press <Confirm>.
- → Restart I-Wrench.

#### 6.2.2 Configure Wi-Fi settings

- → Press on Main Menu Screen > Radio Setup.
- → Enter Password: 7421.
- → When connecting a Wi-Fi I-Wrench directly to a plant Network and not directly to a mPro400GC controller, configure the wireless settings in accordance with the plant network settings. (In Bluetooth model tools, select the master to which the connection is being made.):

| Feature     | Setting                                                                             |
|-------------|-------------------------------------------------------------------------------------|
| Wrench ID   | ightarrow Type the last 4 characters of the serial number. 0 will not be displayed. |
| Oper.Mode   | $\rightarrow$ Select Managed.                                                       |
| MAC Address | → Hardware address of the I-Wrench (Read only)                                      |
| Build AdHoc | $\rightarrow$ Select if communication is without Access Point.                      |
| WiFi SSID   | ightarrow Type the SSID name presently used on the Access Point.                    |
| Reg. Domain | <ul> <li>→ Assign</li> <li>2.4 GHz or 5GHz</li> <li>2.4GHz + 5GHz</li> </ul>        |

6

| Feature                 | Setting                                                                                                    |  |  |  |
|-------------------------|----------------------------------------------------------------------------------------------------|--|--|--|
| WiFi Channel            | → Assign                                                                                                    |  |  |  |
|                         | <ul> <li>0 for default roam</li> <li>1 to 12 for 2.4 GHz</li> <li>36 to 44 for 5 GHz</li> <li>150 to 160 for Uniband II</li> </ul>                                             |  |  |  |
| WiFi                    | → Select                                                                                                    |  |  |  |
| Authentication          | <ul><li>WPA/WPA2 PSK</li><li>LEAP</li><li>PEAP</li></ul>                                                                                                    |  |  |  |
| WiFi Encryption         | → Select                                                                                                    |  |  |  |
|                         | <ul> <li>WEP64</li> <li>WEP128</li> <li>TKIP</li> <li>AES/CCMP</li> </ul>                                                                                                    |  |  |  |
| WiFi Key                | $\rightarrow$ Enter the key name presently used on the Access Point.                                                                                                    |  |  |  |
| WEP Key num             | $\rightarrow$ Enter the key number presently used on the Access Point.                                                                                                    |  |  |  |
| WiFi DHCP               | → Leave the WiFi DHCP box unchecked.                                                                                                    |  |  |  |
| WiFi Ip                 | → The IP address of the I-Wrench must be in the same IP family (first 9 characters) as the controller. However the last 3 characters must be unique.                           |  |  |  |
| WiFi Mask               | → The usual WiFi mask IP is 255.255.255.0                                                                                                    |  |  |  |
| WiFi Gateway            | → Do not leave the gateway setting blank. At a minimum enter the first 9 characters of the I-Wrench IP family and 001 as the last entry characters. (It will register as a 1). |  |  |  |
| User Name               | → Type user name for login at WLAN WPA Enterprise.                                                                                                    |  |  |  |
| WiFi Host               | $\rightarrow$ Enter the IP address of the mPro400GC controller presently used.                                                                                                 |  |  |  |
| DNS Suffix              | $\rightarrow$ Enter DNS Suffix, if required.                                                                                                    |  |  |  |
| Wi-Fi Local Port        | → Enter 23                                                                                                    |  |  |  |
| Wi-Fi Remote<br>Port    | → Enter 3456                                                                                                    |  |  |  |
| Wi-Fi Init Mode         | → Enter Always                                                                                                    |  |  |  |
| Use UDP                 | $\rightarrow$ Select to avoid TCP overhead and to reduce WLAN traffic (not used).                                                                                              |  |  |  |
| TCP Keepalive<br>Period | → Select to detect connection loss automatically.                                                                                                    |  |  |  |
| Radio USB bridge        | → Select to connect directly to the ConnectBlue WLAN module (Firmware up-<br>date).                                                                                            |  |  |  |

### 6.3 Setup on mPro400GC controller

### 6.3.1 Adjusting network

- → Connect Access Point with the controller via Ethernet cable. Connect Ethernet cable on port X1 or X2.
   → Switch-on Access Point.
- Following entries are necessary (exemplary inputs):

### Local network (Access-Point is connected to the controller)

| Device       | Static IP address | SSID      | Subnet mask   |
|--------------|-------------------|-----------|---------------|
| Tool 1       | 192.168.0.1       | Station 6 | 255.255.255.0 |
| Tool 2       | 192.168.0.2       | Station 6 |               |
| Controller   | 192.168.0.110     |           |               |
| Access-Point | 192.168.0.50      | Station 6 |               |

#### Existing network, depending on the actual infrastructure

| Device     | IP address    | SSID   | Subnet mask   | Std. Gateway |
|------------|---------------|--------|---------------|--------------|
| Tool 1     | 10.122.77.101 | Hall 6 |               |              |
| Tool 2     | 10.122.77.102 | Hall 6 |               |              |
| Controller | 10.122.77.110 |        | 255.255.255.0 | 10.122.77.1  |

 $\rightarrow$  Enter IP address on the controller (exemplary here on Ethernet port 2)

| Data Transmission Part ID Network settings | FieldBus              |
|--------------------------------------------|-----------------------|
| Host Name: mPro400GC                       |                       |
| Def. Gateway: 10 122 77 1                  | Primary DNS: 0 0 0 0  |
| Domain Suffix:                             | Secondary DNS 0 0 0 0 |
| Ethernet Card 1                            | Ethernet Card 2       |
| Enable DHCP:                               | Enable DHCP:          |
| IP Address: 10 122 77 110                  | IP Address: 0 0 0 0   |
| Subnet Mask: 255 255 0                     | Subnet Mask: 0 0 0 0  |
|                                            |                       |
|                                            |                       |
|                                            |                       |
|                                            |                       |
|                                            | ☆ 7                   |
| Tool Croup 1: Waiting for Start Signal     |                       |

Fig. 9: Network settings (existing network)

- → Select Navigator > Communications > Network settings.
- → Remove the check from Enable DHCP.
- → Enter IP Adress, Subnet Mask for the controller.
- → Enter Std. Gateway, if necessary.
- → Press <Navigator> and save settings with <Accept>. Navigator Menu is displayed.

→ Restart controller.

### 6.3.2 Install I-Wrench

- → Select Navigator > Tool Setup.
- $\rightarrow$  Mark the next free line by touching it.
- → Press <+ Install> and select from the drop down list **Type:** LiveWire I-Wrench.

| 🛆 Assign Tool 9 |                                      |   |
|-----------------|--------------------------------------|---|
| <u>N</u> ame    | Tool 2                               |   |
| Туре            | Secondary 🔽                          |   |
|                 | Secondary<br>LiveWire w/ WLAN<br>GWK | I |
|                 | LiveWire I-Wrench 말                  |   |
| <b>√</b> Ok     | Cancel 992E00                        |   |

Fig. 10

 $\rightarrow$  Enter the Wrench ID and the Connection Type and click on <OK>.

Each mPro400GC controller only supports a single type of connection: WiFi or Bluetooth on COM1/COM2. This option is made non selectable after the first I Wrench has been installed. COM1 or COM2 is based on which serial line the Bluetooth Wireless adapter has been connected within the controller.

| 🔺 Assign Tool 2 |                   |          |
|-----------------|-------------------|----------|
| <u>N</u> ame    | Tool 2            |          |
| Туре            | LiveWire I-Wrench |          |
| Wrench ID       | 135               |          |
| Connection type | Wireless          | bud.     |
| <b>v</b> 01     | Cancel            | C01316en |

Fig. 11

- → View the I-Wrench Main Menu Screen on the upper title banner: If there is a Wi-Fi connection to the controller, an asterisk "\*" is displayed.
- → Status of the tool is **Needs User Acceptance**. Press <Tool Settings>.

| 10.13  | 2.77.16: Tool List [813-1 | .4.2]                 |                        | X                 |       |
|--------|---------------------------|-----------------------|------------------------|-------------------|-------|
| Tool I | _ist                      |                       |                        |                   |       |
| Tool   | Туре                      | Name                  | Status                 | Serial            |       |
| 1      | Primary                   | Tool 1                | Tool not connected!    |                   |       |
| 2      | WLAN I-Wrench: 135        | Tool 2                | Needs User Acceptance. | IWR000            |       |
| 3      |                           |                       |                        |                   |       |
| 4      |                           |                       |                        |                   |       |
| 5      |                           |                       |                        |                   |       |
| 6      |                           |                       |                        |                   |       |
| 7      |                           |                       |                        |                   |       |
| 8      |                           |                       |                        |                   |       |
| 9      |                           | <u> </u>              |                        |                   |       |
| 10     |                           |                       |                        |                   |       |
| 11     |                           | [                     |                        |                   | _     |
| 1.4.2  |                           |                       |                        |                   | oud.  |
|        | RF Settings               | Tool Settings         | 🗣 💻 Edit Uninstall     | * ?               | 317en |
| Tool : | 2: Please accept nev      | e configuration in 'T | ool Setup'             | 01/13/14 01:46 pm | 60    |

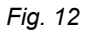

→ Verify Model Nummer, Serial number and check that the displayed tool corresponds to the connected tool.

| 10.122.77.16: Tool Settings Too                                                                                                    | l 2 Tool 2 [813-1.4.2]                                                     | X                                                  |           |
|----------------------------------------------------------------------------------------------------|----------------------------------------------------------------------------|----------------------------------------------------|-----------|
| Tool Data<br>Model Number<br>Wrench Type<br>Recognition<br>Max. Torque [Nm]<br>Communication<br>Tool scanner<br>Serial number<br>Manufacture Date<br>Last Service Date<br>Cycles since last service<br>Total cycles | TDR 1<br>PLQ00701100WI<br>PLQ<br>Yes<br>70.00<br>WI-FI<br>Yes<br>IWR000135 | Others<br>Servo PS<br>Static Current factor [Nm/A] | Bud       |
|                                                                                                    |                                                                            | Accept Cancel Peip                                 | 201331en. |

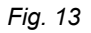

- → If correct, click 2× <Accept> to store. The tool list is displayed. Status of the tool is now Online.
- → Press <Navigator>.

### 6.3.3 Programming a simple fastening strategy

- → Select Navigator > Standard. The Standard Application Builder is displayed.
- $\rightarrow$  Select Tool Group > Tool Group 2.
- $\rightarrow$  Select Settings > Fastening program.
- $\rightarrow$  Press <Deactivated> next to <Stage 1>. It will turn in <Activated

| <b>2</b> 10 | .122.77.16: mPro400G    | C Tool Group 2:Fastening | program    | ×                          |          |
|-------------|-------------------------|--------------------------|------------|----------------------------|----------|
| Option      | ns Copy Fastening stage | Help                     |            |                            |          |
|             | Applic                  | ation 1                  |            | Tool 2                     |          |
|             | <u>S</u> tage 1         | Activate <u>d</u>        | Skip stage |                            |          |
|             | Stage 2                 | Deactivated              | Skip stage |                            |          |
|             | Stage 3                 | Deactivated              | Skip stage |                            |          |
|             | Stage 4                 | Deactivated              | Skip stage |                            |          |
|             | Stage 5                 | Deactivated              | Skip stage |                            |          |
|             | Stage 6                 | Deactivated              | Skip stage |                            |          |
|             | Release                 | Deactivated              |            |                            |          |
|             |                         |                          |            | Show <u>p</u> eak torque 🗌 | bud.r    |
|             | ? ×                     | ~                        |            | 1 <sup>30</sup>            | C01333er |

Fig. 14: Stage Activated

- $\rightarrow$  Press <Stage 1>, than <Sequences>.
- $\rightarrow$  Select the requested strategy SEQ 30 or SEQ 50. The parameter can be adjusted manually.

| 🔉 10.122.77.16: mPro400GC Tool Group 2:Rundo | wn programming 🛛 🕅                                                                       |         |
|----------------------------------------------|------------------------------------------------------------------------------------------|---------|
| Options Copy Help                            |                                                                                          |         |
| App 1                                        | Sequences                                                                                |         |
| Toot 2 Stage <u>1</u>                        | Skip stage<br>Skip stage<br>SEQ 30 Tg ctl, Ang monitored<br>SEQ 50 Ang ctl, Tg monitored |         |
|                                              |                                                                                          |         |
|                                              |                                                                                          | gen.png |
| ? × ✓                                        | I II                                                                                     | C01335  |

Fig. 15

### 6.4 Setup barcode-scanner on I-Wrench

- ightarrow Switch on the I-Wrench
- $\rightarrow$  Following boot-up, press <ESC>.
- → Press on the Main Menu Screen > Setup > Setup.
- ightarrow Type in 1247 when requested to enter a password.
- $\rightarrow$  Press <Ok>.
- $\rightarrow$  Scroll to Input VIN on the upper half of the screen. Touch the text or use  $\clubsuit$  on the keypad.
- → Select **No VIN** on the lower half of the screen.

| Feature             | Setting                                               |
|---------------------|-------------------------------------------------------|
| No VIN              | Used for APEX GC mode                                 |
| VIN after select    | Used for Stand-alone Mode. Do not select these option |
| VIN before select   | Used for Stand-alone Mode. Do not select these option |
| VIN after sel.offl. | Used for Stand-alone Mode. Do not select these option |

| Feature            | Setting                                               |
|--------------------|-------------------------------------------------------|
| 2VIN before select | Used for Stand-alone Mode. Do not select these option |

 $\rightarrow$  Activate following parameter. The check mark must be set.

- Barcode Use
- $\rightarrow$  Check if the following parameter is necessary:
  - Confirm scanned string
- $\rightarrow$  To save the selection, press on the keypad.

## 6.5 Setup barcode scanner on mPro400GC controller

→ Select Navigator Menu > Communications > Part ID

| Dat<br>S<br>I<br>M<br>F<br>S<br>S | a Transmission Part ID Ne<br>settings<br>ool 2 - To<br>Activated Ye<br>Part 1D Source Tool so<br>Lumber of Chars. 4<br>Seppad Entry Allow<br>Special Function Disa | etwork settings FieldBus<br>bol 2 v<br>is v<br>canner v<br>40<br>bled c | y<br>me barcode after NOK                                                                                                    |               |
|-----------------------------------|----------------------------------------------------------------------------------------------------|-------------------------------------------------------------------------|----------------------------------------------------------------------------------------------------|---------------|
| Toc                               | ol Group 2: Waiting for rundow                                                                                                    | <i>i</i> n results                                                      | Image: Weight of the second second | cu1z4uen.prig |

Fig. 16: Part ID

 $\rightarrow$  Choose the following settings

- Tool: requested tool
- Activated: Yes
- Part ID Source: Tool scanner
- Number of Chars.: 0 (or as appropriate)

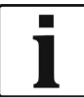

"0" is a default character and means that the MPro400GC controller will accept all lengths up to 40 characters.

- Keypad Entry: Allowed (if manual entry is required)
- **Barcode History:** Number of different barcodes till you are allowed to scan the same barcode again.
- Accept same barcode after NOK
- Special Function: Disabled

→ Save settings with <Navigator>.

## 6.6 Setup to select fastening application/Linking group

| → Select Navigator Menu > Advanced > Tool Settings |  |
|----------------------------------------------------|--|
|----------------------------------------------------|--|

| 10.122.77.16: Advanced Tool 2 Tool 2 [813-1.4.2]     Matrix Inputs Outputs Linking Contro     Tool 2 - Tool 2      Tool name: Tool 2      External Application / LG Selection     Mode Binary v     Mirror Binary v     External Tool enable     Latched Remote Start     Bink Lights when Tool in Reverse     Bink when Linking is finished | Iller settings       Tool Settings         Reject Release       0         Max Number of Rejects       0         Method:       Back-off         Manual Operations       •         Mode       Application         Vanual Operations       •         Mode       Application         Use external Selection (App. select 0-7)         If trigger released         before final stage |          |
|----------------------------------------------------------------------------------------------------|----------------------------------------------------------------------------------------------------|----------|
| Blink Lights when Linking is finished     External Tool Stop Active Low*                                                                                                    | before final stage NOK                                                                                                    |          |
| RFT Enable*     Lock if Fieldbus is offline     Ignore BLOC errors for NOK counting                                                                                                    | LiveWhe Setting:                                                                                                    | bud.     |
| Tool Group 2: Waiting for rundown results                                                                                                    | (01/24/14 11:00 am                                                                                                    | c01236en |

Fig. 17: Tool Settings

- $\rightarrow$  Remove the check from External Application/LG Selection
- → Save settings with <Navigator> and <Accept>.
- → Select Navigator Menu > Communications > Part ID

| Settings —<br><u>T</u> ool<br><u>A</u> ctivated<br>Part <u>1</u> D Source<br><u>N</u> umber of Chars.<br><u>K</u> eypad Entry<br>Special <u>F</u> unction | 2 - Tool 2 V<br>Yes V<br>Tool scanner V<br>40<br>Allowed V<br>Enabled C | Barcode History<br><u>C</u> ount<br>V Accept same barcode after NOK |             |
|----------------------------------------------------------------------------------------------------|-------------------------------------------------------------------------|---------------------------------------------------------------------|-------------|
| Tool Group 2: Waiting                                                                                                    | for rundown results                                                     | (01/24/14 11:01 am                                                  | 01336en.png |

Fig. 18: Part ID

- ightarrow Choose the following settings
  - Tool: requested tool
  - Activated:

Yes, Interlocked: Every tightening will require a barcode scan.

Yes: Part ID will remain the same until the barcode has been scanned with a new Part ID.

- Part ID Source: Tool scanner
- Number of Chars: a specific number of characters (as appropriate to the Part ID code)
- Keypad Entry: Allowed
- Special Function: Enabled
- → Press the new displayed button <Configure>

| MP:of000CC Tool Group 2: Workplace administration         Option       Edit         Barcode Mask       Lng No       Barcode Func.         Wheel 5x 120 Nm       HHIHH       5       1       Linking group         Emergency NP       BHS       3       1       Replication         Detete       Ehange       Insert       New       x       Copy | Oplow SG       Barcode Mask Table         Description       Barcode Mask Table         Description       Barcode Mask         Ling No       Barcode Func         Wheel 5x 128 Nm       HH1HH         S       1         Ling No       Barcode Func         Wheel 5x 128 Nm       HH1HH         S       1         Ling No       Barcode Func         Wheel 5x 128 Nm       HH1HH         S       1         Ling Ion       BHH         B       1         A       P | -              |                                 |                    |              |                          |
|----------------------------------------------------------------------------------------------------|----------------------------------------------------------------------------------------------------|----------------|---------------------------------|--------------------|--------------|--------------------------|
| Workpiece administration           Barcode Mask Table         Ling No         Barcode Func.           ##1##         5         1         Linking group           0##         3         1         Application           ge         Insert         How                                                                                              | Barcode Mask Table         Barcode Mask Table         Barcode Mask       Lng No Barcode Func         ##1##       5       1         Unking group       3         ##1##       3       1         Application       9         Insert       Mew         Image: Copy       Image: Copy                                                                                                    | Delete Chan    | Wheel 5x 120 Nm<br>Emergency AP | Deseriation        | Options Edit | mPro400GC Tool Group 2:  |
| Lng No Barcode Func.<br>5 1 Linking group<br>3 1 Application<br>A Copy                                                                                                    | Lng No Barcode Func<br>5 1 Linking group<br>3 1 Application                                                                                                    | ige Insert New | ##1##<br>0##                    | Barcode Mask Table |              | Workpiece administration |
| No Barcode Func.<br>1 Linking group<br>Application<br>Cogy                                                                                                    | No Barcode Func<br>1 Linking group<br>Application                                                                                                    |                | 5 3                             | Lag                |              |                          |
| Barcode Func.<br>Linking group<br>Application                                                                                                    | Barcode Func<br>Linking group<br>Application                                                                                                    | •              | 1                               | M                  |              |                          |
|                                                                                                    |                                                                                                    | л у<br>Сору    | Linking group<br>Application    | Basanda Euro       |              | X                        |

Fig. 19: Part ID

- $\rightarrow$  Select with <^> a cell in the table. It is marked red.
- → Use roup or the arrows beside to select the fastening group. The data of the work piece administration are group oriented.
- ightarrow Use <Copy> from the currently selected fastening group to the desired fastening group.
- $\rightarrow$  Use <Delete>, <Change>, <Insert> and <New> to add or change items in the work piece table.

| AmPro400GC Edit workpiece                                                                                           |          |
|----------------------------------------------------------------------------------------------------|----------|
| Markpiece Description Unest Sx 120 Nm Barcode Hask ##1## Barcode Function Use Linking Group X(1-32) Linking group 1 | Sen, png |
| × ~                                                                                                    | c0133    |

Fig. 20: Part ID

→ Enter the following settings

- **Workpiece Description:** This description is irrelevant for the joint and do not appear in the rundown results.
- **Barcode Mask:** Determines the fastening program in relation to the barcode. Barcode masks consist of an alphanumeric string and wildcards # (# = ignore this character). The string will be compared with the incoming work piece number. If a number matches, the associated fastening program will be enabled.
- Barcode function: a special function for the Barcode Mask. Choose between Use LinkingGroup, Use Application, Enable and Disallowed to enable or disallow Application /Linking group or tool.
- → Save settings with <Navigator>.

# 7 Stand-alone mode: Communication setup

### 7.1 Overview

Use SQnet+ to program fastening applications off line and download them to the I-Wrench or read the fastening application rundown data out of the I-Wrench memory and upload them back to SQnet+.

When programming SQnet+, it is possible to reproduce part, or all assembly line stations into a "Tree Structure". This will support the ability to link every location to a specific fastening application. Once the tree structure is built, the user can create a list of applications (tightening strategies) which can be downloaded to the I-Wrench.

SQnet+ can also be programmed to create a specific sequence which the I-Wrench operator must follow. A sequence consists of a group of applications; however this requires a definition of several important terms which are related specifically to Stand-alone mode.

| Term                | Description                                                                                                    |
|---------------------|----------------------------------------------------------------------------------------------------|
| Application         | This refers to an "umbrella program" of fastening strategies (or fastening sequences, or fastening algorithms) from the beginning of the fastening cycle to the end of the fastening cycle. The "umbrella" is usually referred to as a fastening "process" |
| Linking<br>Group    | This term refers to running a single application multiple times.                                                                                                    |
| Batch<br>Processing | This term refers to running multiple applications of a single process                                                                                                    |
| Job                 | Job is another term for Linking Group. Job is the name used by the I-Wrench and Linking Group is the name used by the mPr400GC controller.                                                                                                    |

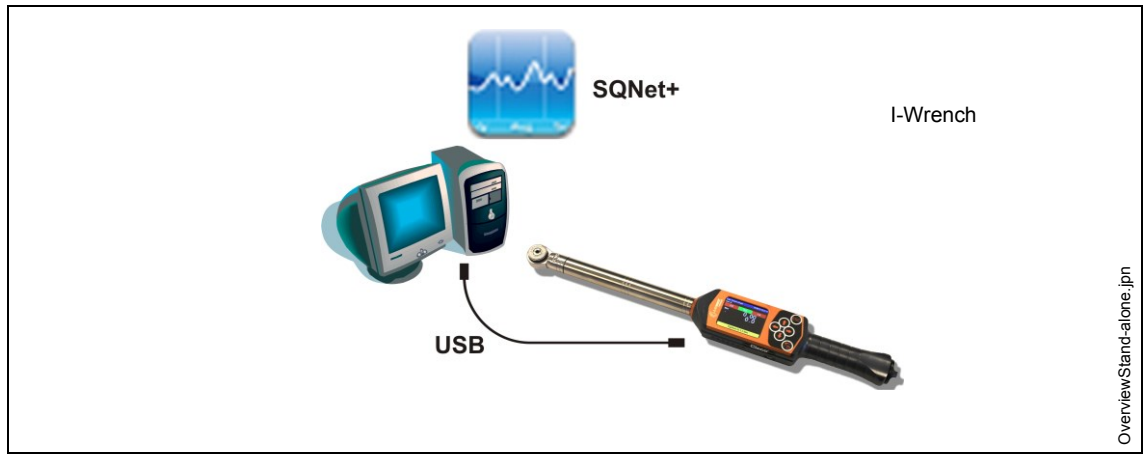

Fig. 21: Data communication between the I-Wrench and SQnet+

For the Stand-alone mode a separate software program named SQnet+ running on an external PC is required. The minimum requirement for the PC which runs the SQnet+ application is:

- CPU: Pentium 2 or later
- Available Hard Disk Space: 100 MB
- RAM: 128 MB
- Operating System: MS Windows XP or later

Connection for up-/download data between the I-Wrench and the PC is a USB cable connection.

For working with the I-Wrench in Stand-alone mode the following procedures have to be done:

- 1. Build a Tree Structure with necessary locations in SQnet+
- 2. Edit a Fastening Application to a Location
- 3. Send the Fastening Application from SQnet+ to the I-Wrench (Build a route)
- 4. Send Fastening Data Results from I-Wrench to SQnet+

### 7.2 Setup on I-Wrench

#### 7.2.1 Configure Stand-alone mode

- → If using a Rubber Protective Cover, remove clear acrylic cover (protects the LCD display).
- $\rightarrow$  Power up the I Wrench.
- $\rightarrow$  Following boot-up (40 seconds), press <ESC>.
- → Press on Main Menu Screen > Setup > Setup
- → Enter Password: 1247 and press <OK>.
- → Set version: Stand alone and confirm.
- → Verify if following parameters are disabled:
  - Must work online
  - Has Radio
  - Radio Type: None
- → Press
- → Restart I-Wrench.

### 7.3 Setup barcode-scanner on I-Wrench

- $\rightarrow$  Switch on the I-Wrench
- → Following boot-up, press <ESC>.
- → Press on Main Menu Screen > Setup > Setup.
- $\rightarrow$  Type in **1247** when requested to enter a password.
- → Press <Ok>.
- $\rightarrow$  Scroll to *Input VIN* on the upper half of the screen. Touch the text or use **1**  $\clubsuit$  on the keypad.
- $\rightarrow$  Select one of these options on the lower half of the screen.

| Feature             | Setting                                           |
|---------------------|---------------------------------------------------|
| No VIN              | Used for APEX GC mode. Do not select these option |
| VIN after select    | Used for Stand-alone Mode.                        |
| VIN before select   | Used for Stand-alone Mode.                        |
| VIN after sel.offl. | Used for Stand-alone Mode.                        |
| 2VIN before select  | Used for Stand-alone Mode.                        |

- $\rightarrow$  Activate following parameter. The check mark must be set.
  - Barcode Use
- $\rightarrow$  Check if the following parameters are necessary:
  - Confirm scanned string
- $\rightarrow$  To save the selection, press on the keypad.

### 7.4 Build a Tree Structure

- $\rightarrow$  Install the software Setup SQnet+ ... Apex.exe following the dialogs.
- → Click on the SQnet+ icon to run the program.
- → Select Settings icon to choose your language.
- $\rightarrow$  Select the *Test Definition* icon.

| Production results     Global curves composition     Saved curves and composition       Sort by     Date     Location       From     201.2014     00:00 (a)     To       Location     Point     Description     Date/time       VIN     Operation     Operation | Production results     Global curves composition     Saved curves and composition       Sort by     Date <ul> <li>Location</li> <li>From</li> <li>201.2014</li> <li>00:00</li> <li>Io</li> <li>29.01.2014</li> <li>Location</li> <li>Location</li> <li>Point</li> <li>Description</li> <li>Date/time</li> <li>VIN</li> <li>Operation</li> <li>Io</li> <li>Io</li> <liio< li=""> <li>Io</li></liio<></ul> | Production results     Global curves composition     Saved curves and composition       Sort by     Date <ul> <li>Location</li> <li>From</li> <li>201.2014</li> <li>00:00</li> <li>Io</li> <li>29.01.2014</li> <li>Io</li> <li>Description</li> <li>Date/time</li> <li>VIN</li> <li>Operation</li> <li>Io</li> <li>Io</li> <liio< li=""> <li>Io</li></liio<></ul> |
|----------------------------------------------------------------------------------------------------|----------------------------------------------------------------------------------------------------|----------------------------------------------------------------------------------------------------|
| Sort by         Date         Location           From         201.2014         00:00         Io         29.01.2014            Location         Point         Description         Date/time         VIN         Operation                                         | Sort by Date  Location  From 201.2014  00:00  To 29.01.2014  Location Point Description Date/time VIN Opera                                                                                                    | Sort by     Date     Location       From     2:01.2014     00:00     Io       Location     Point     Description     Date/time     VIN       VIN     Operation     VIN     Operation                                                                                                    |
| Erom         2.01.2014         ▼         00:00         □         Io         29.01.2014         ▼           Location         Point         Description         Date/time         VIN         Operation                                                           | From     2     01.2014     ▼     00:00     □     Io     29.01.2014     ▼       Location     Point     Description     Date/time     VIN     Operation                                                                                                    | Erom     2101.2014     ▼     00:00     Io     29.01.2014     ▼       Location     Point     Description     Date/time     VIN     Operation                                                                                                    |
| Location         Point         Description         Date/time         VIN         Operation                                                                                                    | Location         Point         Description         Date/time         VIN         Operation           ▶                                                                                                    | Location Point Description Date/time VIN Opera                                                                                                    |
|                                                                                                    |                                                                                                    |                                                                                                    |
|                                                                                                    |                                                                                                    |                                                                                                    |

Fig. 22:

Here you can organize the work, set locations and tightening operations for every single joint. Create different levels of folder (group of locations).

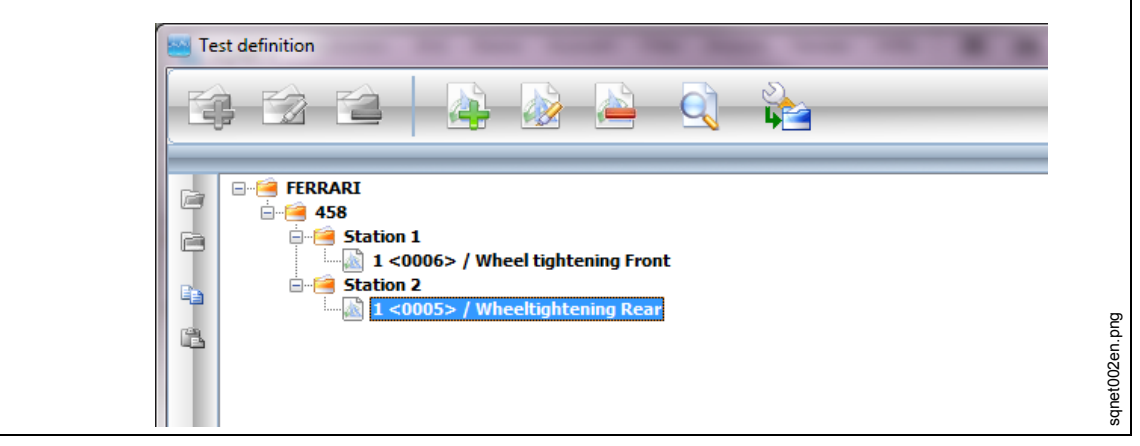

Fig. 23:

Example:

- Main folder = factory name
- Second level folder = name of the product
- Third level folders = all assembly stations where parts of the product are mounted.

This is just an example; user can organize the tree as user wants in order to optimize your work organization concerning your production line.

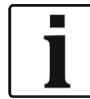

Location is the physical location on the assembly line where the part being fastened is located. Every location can be programmed with an **Identifier** and **Description** (**Description** will be displayed on the I-Wrench LCD screen).

7

| lcon | Function               | lcon | Funktion                  |   |                     |
|------|------------------------|------|---------------------------|---|---------------------|
| C.   | Create new folder      |      | Create new location       |   | Collapse all levels |
|      | Modify existing folder |      | Modifiy existing location |   | Expand all levels   |
|      | Delete existing folder | 4    | Delete existing location  | ŝ | Copy one location   |
| 4    |                        | Q    | Search folder or location |   | Paste one location  |

 $\rightarrow$  Create new folder as much as needed.

 $\rightarrow$  Create new location.

| General data        |                   |               |        |
|---------------------|-------------------|---------------|--------|
| <u>I</u> dentifier  | 13                | <u>P</u> oint | 5      |
| <u>D</u> escription | Wheeltightening F | ront          |        |
| Active              |                   | Critical ope  | ration |
|                     |                   |               |        |
|                     |                   |               |        |

Fig. 24:

| Feature               | Function                                                                                                    |
|-----------------------|----------------------------------------------------------------------------------------------------|
| Identifier            | Location ID                                                                                                    |
| Point                 | Info field for the joint location with additional rundowns of the same family.<br>Point is displayed in the <i>Test definition</i> menu.                                                  |
| Description           | This field is used to describe the location in order to easily identify it.                                                                                                    |
| Active                | Enable (check mark) or disable the location.                                                                                                    |
| Critical<br>Operation | This checkbox is for all joints where it is necessary to have a more restrictive control limits (all the safety joints in a transport vehicle, such as brake system joints)               |
| Curve<br>download     | The User can choose fastening graphs for every fastening download, or only when the test result is NOK, or never. Feature of the full version. Please contact our Sales & Service Center. |

## 7.5 Edit a fastening application to a location

SQnet+ can link one tightening strategy to all or multiple locations. This provides SQnet+ the ability to upload production fastening results and declaration of OK or NOK.

→ From the screen *Test Definition*, select the location (operation) which you want to link to a tightening strategy.

| FERRARI   Image: Station 1   Image: Station 2   Image: Station 2   Image: Station 2   Image: Station 2                                                                                                    | Image: Station 1   Image: Station 2   Image: Station 2   Image: Station 2   Image: Station 2   Image: Station 2   Image: Station 2                                                                                                    |                                                                                                   |                                                                                                    |              |            |   |   |
|----------------------------------------------------------------------------------------------------|----------------------------------------------------------------------------------------------------|---------------------------------------------------------------------------------------------------|----------------------------------------------------------------------------------------------------|--------------|------------|---|---|
| FERRARI<br>General Station 1<br>General Station 2<br>General Station 2<br>Gene | Image: FERRARI   Image: FERRARI   Image: FERRARI <b>For Example of Example of Example of Example of Example of Example of Example of Example of Example of Example of Example of Example of Exa</b>                                                                                                    | <b>C</b>                                                                                          |                                                                                                    | È 🍻          | - 🚵 -      |   |   |
| FERRARI                                                                                                    | Image: Ferraria         Image: Ferraria         Image: Ferra         Image: Ferraria <th></th> <th></th> <th></th> <th></th> <th></th> <th>_</th>                                                                                                    |                                                                                                   |                                                                                                    |              |            |   | _ |
|                                                                                                    |                                                                                                    |                                                                                                   | RRARI<br>458<br>Station 1<br>Station 2<br>(1 <0005>)                                                                         | / Wheeltight | ening Rear | ] |   |
|                                                                                                    |                                                                                                    |                                                                                                   |                                                                                                    |              |            |   |   |
|                                                                                                    |                                                                                                    |                                                                                                   |                                                                                                    |              |            |   |   |
|                                                                                                    |                                                                                                    |                                                                                                   |                                                                                                    |              |            |   |   |
|                                                                                                    |                                                                                                    |                                                                                                   |                                                                                                    |              |            |   |   |
|                                                                                                    |                                                                                                    |                                                                                                   |                                                                                                    |              |            |   |   |
| Production                                                                                                    | Production                                                                                                    | Production                                                                                        |                                                                                                    |              |            |   |   |
| Production                                                                                                    | Production                                                                                                    | Production                                                                                        |                                                                                                    |              |            |   |   |
| Production Production Value Value                                                                                                    | Production  Production  Value Value                                                                                                    | Production                                                                                        | Value                                                                                                    |              |            |   | 1 |
| Production  Production  Parameter Value Type Torque with angle monitoring                                                                                                    | Production  Production  Production  Parameter Value Type Torque with angle monitoring                                                                                                    | Production<br>Parameter<br>Type                                                                   | <u>Value</u><br>Torque with a                                                                                                | angle monito | ring       |   |   |
| Production  Production  Parameter Value Type Torque with angle monitoring Station ID 0                                                                                                    | Production   Production   Image: Station ID     0                                                                                                    | Production<br>Parainter<br>Type<br>Station ID                                                     | Value<br>Torque with a<br>0                                                                                                  | angle monito | ring       |   |   |
| Production          Parameter       Value         Type       Torque with angle monitoring         Station ID       0         Torque       60 Nm                                                                                                    | Production          Production         Image: Second state of the second state of the second state                      | Production<br>Parameter<br>Type<br>Station ID<br>Torque                                           | Value<br>Torque with a<br>0<br>60 Nm                                                                                         | angle monito | ring       |   |   |
| Production          Production         Parameter         Yalue         Type         Forque with angle monitoring         Station ID         0         Torque         60 Nm         Limits         54/66 Nm                                                                                                    | Production  Production  Parameter Value Type Torque with angle monitoring Station ID 0 Torque 60 Nm Limits 54/66 Nm                                                                                                    | Production<br>Parameter<br>Type<br>Station ID<br>Torque<br>Limits                                 | Value           Torque with a           0           60 Nm           54/66 Nm                                                 | angle monito | ring       |   |   |
| Production          Production         Parameter       Value         Type       Forque with angle monitoring         Station ID       O         Torque       60 Nm         Limits       54/66 Nm         Angle       10°                                                                                                    | Production   Production   Image: Station ID   Station ID   0   Torque   60 Nm   Limits   54/66 Nm   Angle   10°                                                                                                    | Production<br>Parameter<br>Type<br>Station ID<br>Torque<br>Limits<br>Angle                        | Value           Torque with a           0           60 Nm           54/66 Nm           10°                                   | angle monito | ring       |   |   |
| Production          Production         Parameter         Value         Type         Torque with angle monitoring         Station ID         0         Torque         60 Nm         Limits         54/66 Nm         Angle         10°         Limits         10/100°                                                                                                    | Production          Production         Image: Station ID         O         Torque         60 Nm         Limits         54/66 Nm         Angle         10°         Limits         10/100°                                                                                                    | Production<br>Parameter<br>Type<br>Station ID<br>Torque<br>Limits<br>Angle<br>Limits              | Value           Torque with a           0           60 Nm           54/66 Nm           10°           10/100°                 | angle monito | ring       |   |   |
| Production          Production         Image: Second Second                                                                                                    | Production   Production   Image: Second Second Secon | Production<br>Parameter<br>Type<br>Station ID<br>Torque<br>Limits<br>Angle<br>Limits<br>Threshold | Value           Torque with a           0           60 Nm           54/66 Nm           10°           10/100°           30 Nm | angle monito | ring       |   |   |

Fig. 25:

- $\rightarrow$  Click on the tab *Production*
- $\rightarrow$  Click on the icon *I-Wrench wrenches tightening program definition*.
- $\rightarrow$  Edit the parameter and click on <Confirm>.

| General data Sock      | et Leds <u>B</u> atch |                        |        |
|------------------------|-----------------------|------------------------|--------|
| Tightening type        | Torque with angle r   | nonitoring             | •      |
| Operation type         | Tighten               | ▼ Station ID           | (      |
| <u>N</u> ominal torque | 60,00 Nm              | •                      |        |
| Cla <u>s</u> s         | 10 (± 10%)            |                        | - +    |
| <u>M</u> in torque     | 54,00                 | Max <u>t</u> orque     | 66,00  |
| T <u>h</u> reshold     | 30,00                 |                        |        |
| Nom <u>i</u> nal angle | 10,00                 | •                      |        |
| Class                  | (None)                |                        | - +    |
| Min an <u>g</u> le     | 10,00                 | Max angle              | 100,00 |
| Min angle to min to    | rgue                  | 0,00                   |        |
| Min loa <u>d</u>       | 0,00                  |                        |        |
| Untighten torque       | 0,00                  | Untighten angle        | 0,00   |
| Long timeout           | 4000                  | Sho <u>r</u> t timeout | 200    |

Fig. 26: General data

| Feature                 | Description                                                                                                    |
|-------------------------|----------------------------------------------------------------------------------------------------|
| Tightening<br>Type      | <ul> <li>Fastening strategy to use during tightening:</li> <li>Torque + Angle</li> <li>Torque with angle monitoring</li> <li>Torque + Angle (CCW)</li> <li>Torque with angle monitoring (CCW)</li> <li>Yield</li> </ul> |
| Operation<br>Type       | <ul> <li>Operation which has to be done during tightening:</li> <li>Tighten</li> <li>Loosen</li> <li>Tighten/Loosen</li> <li>Bidirectional</li> </ul>                                                                   |
| Station ID              | Identification number of the station where the joint is located. This field is not mandatory.                                                                                                    |
| Nominal<br>torque       | Torque target to reach during the tightening.                                                                                                    |
| Nm<br>(Measure<br>Unit) | Change the engineering units to:<br>Nm, cNm, kgfm, ozf.in, kNm, lbf.ft, lbf.in                                                                                                    |

| Feature                       | Description                                                                                                    |
|-------------------------------|----------------------------------------------------------------------------------------------------|
| Class<br>(torque)             | Tolerance classes for the tightening strategy. If the user prefers to create a new one, click on <+> and a new window will appear. Fill all fields and click on <confirm> to save.</confirm>                                                                                                    |
| Min torque/<br>Max torque     | Alternate to insert lower (min) and upper (max) limits manually, if the user doesn't want to define tolerance limits by Class.                                                                                                    |
| Threshold                     | Torque value where the I-Wrench starts to count the angle.                                                                                                    |
| Nominal<br>angle              | Angle target value that the user has to reach during tightening.                                                                                                    |
| Class<br>(angle)              | Tolerance classes for the tightening strategy. If the user prefers to create a new one, click on <+> and a new window will appear. Fill all fields and click on <confirm> to save.</confirm>                                                                                                    |
| Min angle/<br>Max angle       | Alternate to insert lower (min) and upper (max) limits manually, if the user doesn't want to define tolerance limits by <b>Class</b> .                                                                                                    |
| Min angle<br>to min<br>torque | When tightening a screw previously tightened. Fill out the angle degrees value and the I-Wrench will check during the tightening. If a low tolerance is reached in this value, it means that the screw has previously been tightened.                                                                                                    |
| Min load<br>(torque)          | This is a torque parameter. It defines when the test has to start. If the user does not fill<br>in a value, the I-Wrench will default to a start value 5% of the I-Wrench transducer full<br>scale. If the user writes a value higher than threshold torque, the I-Wrench will default<br>as Min Load the start torque value for the test otherwise, the I-Wrench cannot start to<br>measure the angle. |
| Untighten<br>torque           | This is a negative CCW (counter-clockwise) torque value. The I-Wrench can only determine the joint is loose if the operator, during the loosening direction, exceeds the loosen start-cycle, the torque will back down to a value lower (considering CCW) than the "un-tighten Torque" parameter.                                                                                                    |
| Untighten<br>angle            | This is a negative angle parameter (counter-clockwise angle). The I-Wrench determines that a joint is un-tightened only if, during the loosening, exceeds the open start-cycle. The angle read at the end of Un-Tightening is greater than 1.5°. The angle written in this field indicates after how many degrees the <i>Short timeout</i> will be enabled.                                             |

7

| Feature         | Description                                                                                                    |
|-----------------|----------------------------------------------------------------------------------------------------|
| Long<br>Timeout | This parameter defines when the fastening cycle is ended and enables the user to conclude the fastening with a final result, even after several tightening steps. The value entered should be slightly higher than the maximum pause expected when the I-Wrench is reset or tightened further. The value is input in milliseconds. <i>Long Timeout</i> is active as soon as the torque exceeds the lower torque limit (5% of I-Wrench capacity) for the first time and remains below 75% of the target torque. The I-Wrench starts measuring the time when the torque drops below the 5% level (I-Wrench capacity) between the tightening steps, when tightened further or when resetting. If the time pause is longer than the <i>Long Timeout</i> value, the I-Wrench will assume the highest torque below 75% of the target torque as the result of the fastening cycle. If the time pause is shorter than the <i>Long Timeout</i> value and the torque is <b>more</b> than 75% of the target torque, the <i>Long Timeout</i> value and the Short Timeout will be activated. |
| Short           | This parameter defines when the fastening cycle is ended and thus enables the                                                                                                    |
| Timeout         | <pre>fastening cycle to be quickly concluded after the last tightening step (see graphic:<br/>Long Timeout). The value entered should be small, typically 200 ms.<br/>Short Timeout is active as soon as the torque exceeds 75% of the target torque. The<br/>I-Wrench starts measuring the time when the torque drops below the 5% level<br/>(I-Wrench capacity).<br/>If the time pause is longer than the Short Timeout value, the I-Wrench will assume the<br/>highest torque above 75% of the target torque as the result of the fastening cycle.</pre>                                                                                                    |

| Soc <u>k</u> et Nr. 0     |                      |
|---------------------------|----------------------|
| Torqu                     | e correction         |
| Torque correction 0,000   | Tool elongation 0 mm |
|                           | Angle                |
| Elexion correction 0,0000 | °/Nm                 |
| Angle correction 0,000    |                      |

Fig. 27: Sockets

| Feature               | Function                                                                                                    |
|-----------------------|----------------------------------------------------------------------------------------------------|
| Socket Nr.            | Identification number of the socket (end fitting)                                                                                                    |
| Torque<br>correction  | Torque factor, only to be entered if an extension is plugged on the I-Wrench, which modifies the original calibration length.                                                                                                    |
| Tool<br>elongation    | Value in millimeter, only to be entered if an extension is plugged on the I-Wrench that modifies the original calibration length.                                                                                                    |
| Flexion<br>correction | <ul> <li>Angular error due to the extension tool.</li> <li>→ Measure by using a protractor or a rotary transducer mounted at the end of the extension (close to the joint).</li> <li>→ See the difference between the angle reading of the I-Wrench and the angle reading of the protractor or the rotary transducer.</li> <li>Example if the difference is 3° at 100 Nm, enter 0.03 °/Nm in the proper field.</li> </ul> |
| Angle<br>correction   | Angle factor, only to be entered if a torque multiplier is used with the I-Wrench. For example, if the I-Wrench is rotated of 360° and the output socket of torque multiplier rotates of 90°, user has to write in this field 0.25.                                                                                                    |

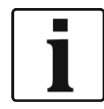

To define **Socket Nr**, **Toque correction**, **Angle correction** and **Flexion correction**, the I-Wrench must have auto-recognition function enabled; otherwise it's not possible to send those parameters to the I-Wrench.
| Customize led percentages           Led 1 %         0           Led 2 %         0           Led 3 %         0           Led 4 %         0           Led 5 %         0 | General data So | cket Leds <u>B</u> ate | :h |    |
|----------------------------------------------------------------------------------------------------|-----------------|------------------------|----|----|
| Led 1 %       0         Led 2 %       0         Led 3 %       0         Led 4 %       0         Led 5 %       0                                                       | Customize le    | d percentages          |    |    |
| Led 2 %       0         Led 3 %       0         Led 4 %       0         Led 5 %       0                                                                               | Led <u>1</u> %  | 0                      |    |    |
| Led 3 %       0         Led 4 %       0         Led 5 %       0                                                                                                    | Led <u>2</u> %  | 0                      |    |    |
| Led <u>4</u> % 0<br>Led <u>5</u> % 0                                                                                                    | Led <u>3</u> %  | 0                      |    |    |
| Led <u>5</u> % 0                                                                                                    | Led <u>4</u> %  | 0                      |    |    |
|                                                                                                    | Led <u>5</u> %  | 0                      |    |    |
|                                                                                                    |                 |                        |    |    |
|                                                                                                    |                 | Confirm                |    | el |

Fig. 28: Sockets

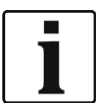

On the *Leds* tab it is possible to customize the percentage of every single led on the I-Wrench considering the target.

| I-Wrench wrench  | es tightening program definition                                                                             |   |
|------------------|----------------------------------------------------------------------------------------------------|---|
| General data Soc | ket Leds <u>B</u> atch                                                                                       |   |
| Screws nr.       | 1                                                                                                    |   |
| Enable batch     |                                                                                                    |   |
| Strategy         | None                                                                                                    | - |
|                  | Tone<br>Count only OK results<br>In case of error redo the batch<br>In case of error redo the last operation |   |
|                  |                                                                                                    |   |
|                  |                                                                                                    |   |
|                  | ✓ Confirm X Cancel                                                                                           |   |

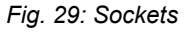

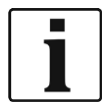

On the *Batch* tab it is possible to multiply the number of screws to tighten. For example, to mount a wheel on the car there are 4 screws with the same strategy needs to be tightened. In this tab it is possible to define how many screws the I-Wrench has to tighten.

| Feature         | Function                                                                                                    |
|-----------------|----------------------------------------------------------------------------------------------------|
| Screw nr.       | Number of the screws to be fastened.                                                                                                    |
| Enable<br>batch | Allows to enable the batch function.                                                                                                    |
| Strategy        | Strategy, considering the status of the screw:                                                                                                    |
|                 | <ul> <li>Count only OK results</li> <li>I-Wrench checks the whole group only, if all rundowns are OK. All NOK results will not<br/>be considered for the group and not counted.</li> </ul> |
|                 | <ul> <li>In case of error redo the batch<br/>If the group contains a NOK rundown, the whole group has to be redone (all other<br/>results will not be considered)</li> </ul>               |
|                 | <ul> <li>In case of error redo the last operation</li> <li>If the group contains a NOK rundown, only the last rundown has to be redone.</li> </ul>                                         |

## 7.6 Send the fastening application from SQnet+ to the I-Wrench

- ightarrow Power down the I-Wrench
- $\rightarrow$  Connect the USB cable from the I-Wrench to the PC.
- $\rightarrow$  Power up the I-Wrench.
- → Press <ESC> to come to the Main Menu Screen.
- → Press <Synchr.>.
- → Press <USB/Radio> and confirm synchronization with During communication with SQnet+ this screen is displayed.

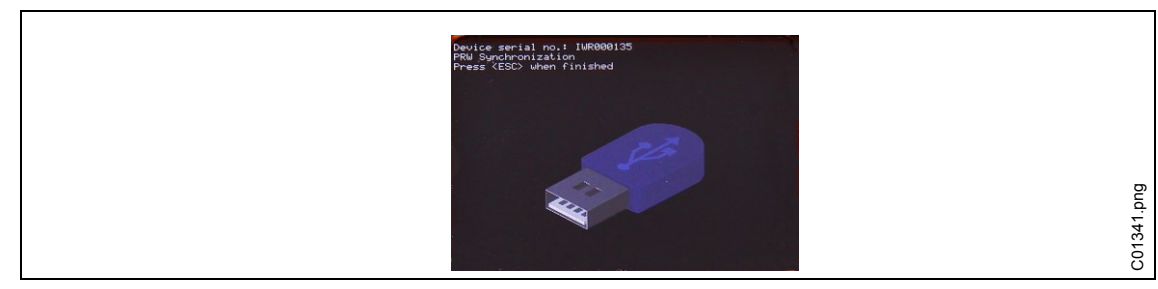

Fig. 30: Synchronization

#### 7.6.1 Setup route

→ Start SQnet+.

→ Press <Route management>.

| Sort by Dat  Location                                               | al curves composition Saved curves | SULL Global cu | Production re    |
|---------------------------------------------------------------------|------------------------------------|----------------|------------------|
|                                                                     | Location                           | Dale           | So <u>r</u> t by |
| <b><u>F</u>rom</b> 29.01.2014 ▼ 00:00 👾 <b><u>T</u>o</b> 29.01.2014 | .2014 ▼ 00:00 🔄 🗌 <u>I</u> o       | 29.01.20       | <u>F</u> rom     |
| Location Point Description Date/time VIN                            | Description Date/time VIN          | Point          | Location         |

Fig. 31: Main menu

 $\rightarrow$  Expand the tree and select requested location to send to the I-Wrench.

#### → Press <New Route>.

| FERRARI<br>General Station 1<br>General Station 2<br>General Station 2<br>Gene | Nr         Location         Point         Description         Type         Folder | Route management |
|----------------------------------------------------------------------------------------------------|-----------------------------------------------------------------------------------|------------------|
|                                                                                                    |                                                                                   |                  |
| sanet006en.pna                                                                                                    |                                                                                   |                  |

Fig. 32: Route management

→ Edit a Route name.

 $\rightarrow$  Choose Route type for tightening programs I-Wrench wrenches programs.

| ĺ | Add new route                                        | 1              |
|---|------------------------------------------------------|----------------|
|   | <u>R</u> oute name                                   |                |
|   | Wheeltightening Rear                                 |                |
|   | Route type<br>I-Wrench wrenches programs ▼<br>Cancel | sqnet007en.png |

Fig. 33: Add new route

→ Press <Confirm>

 $\rightarrow$  Click on the **T** to add.

## Cleco

|               | Tests/I-W             | rench programs list |                   |
|---------------|-----------------------|---------------------|-------------------|
| Sel. Location | Point Description     | Туре                | Folder            |
| <b>⊻</b> 1    | 5 Wheeltightening Rea | r I-Wrench wrenche  | s progr Station 2 |
|               |                       |                     |                   |
|               |                       |                     |                   |
|               |                       |                     |                   |
|               |                       |                     |                   |
|               |                       |                     |                   |
|               |                       |                     |                   |
|               |                       |                     |                   |
|               |                       |                     |                   |
|               |                       |                     |                   |
|               |                       |                     |                   |
|               |                       |                     |                   |
|               |                       |                     |                   |
|               |                       |                     |                   |
|               |                       |                     |                   |
|               |                       |                     |                   |
|               |                       | 02/-                |                   |
| <u> </u>      |                       | 0.70                |                   |

Fig. 34: Add tests/I-Wrench programs to a route

 $\rightarrow$  Press <Confirm> and close this window.

#### 7.6.2 Send route

Return to the SQnet+ Main Menu and click on <I-Wrench interface (PROD)>.

|          | F3       |                 | tion Enved o | unuas and s | omnositis  |
|----------|----------|-----------------|--------------|-------------|------------|
| Sort by  | Date     | curves composit | Location     | arves and c | omposition |
| <u> </u> | 29.01.20 | 014 - 00:00     | 🕆 🗌 🖬        | 29.01       | .2014 -    |
| Location | Point    | Description     | Date/time    | VIN         | Operat     |
| <u>•</u> |          |                 |              |             |            |

Fig. 35: I-Wrench interface (PROD)>

#### → Select a **Route** to be sent to the I-Wrench.

| I-Wrench int      | I-Wrench interface (PROD)                                               |        |                 |  |  |  |
|-------------------|-------------------------------------------------------------------------|--------|-----------------|--|--|--|
| Route<br>Location | Wheeltightening Front<br>Wheeltightening Middle<br>Wheeltightening Rear | Folder | Squnet013en.png |  |  |  |

Fig. 36

Once the application has been selected, all of the operations which belong to this application will appear.

 $\rightarrow$  Click on the **limit** to send the application to the I-Wrench.

On the right side of the screen below **Logs**, the status of data transfer is displayed.

After completing the application download, the last message is **Data sending completed** 

 $\rightarrow$  Press <ESC> on the handle of the I-Wrench.

The I-Wrench will restart automatically in the synchronization menu.

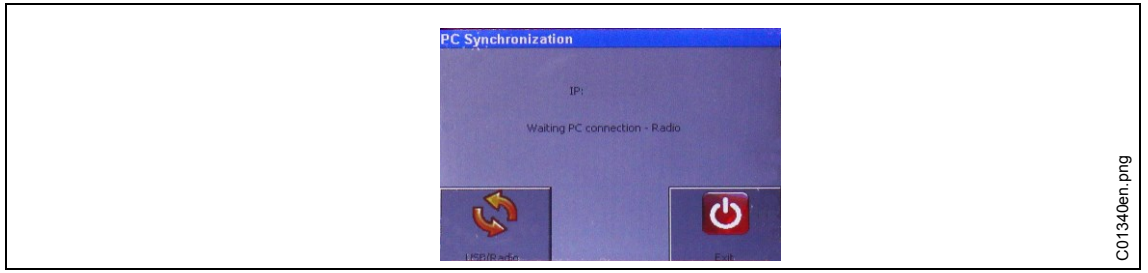

Fig. 37: PC Synchronization

- → Press <Exit>.
- → Remove USB cable.
- → Select requested program and press . The I-Wrench is now ready to execute a tightening program.

## 7.7 Send fastening data results from I-Wrench to SQnet+

- ightarrow Power down the I-Wrench
- $\rightarrow$  Connect the USB cable from the I-Wrench to the PC.
- $\rightarrow$  Power up the I-Wrench.
- → Press <ESC> to come to the Main Menu Screen.
- $\rightarrow$  Press <Synchr.>.
- → Press <USB/Radio> and confirm synchronization with During communication with SQnet+ this screen is displayed.

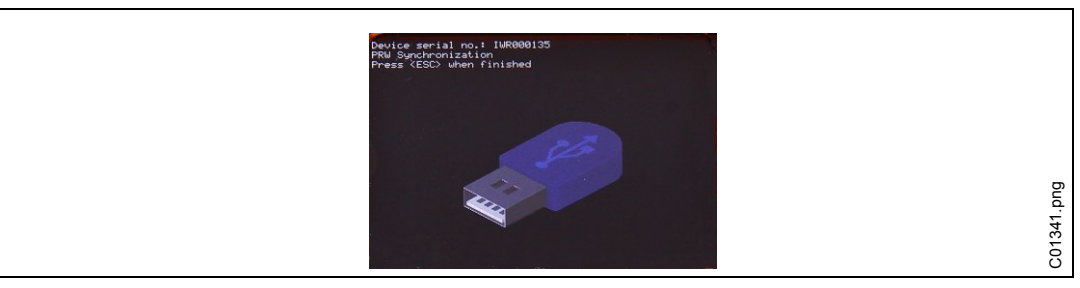

Fig. 38: Synchronization

#### **Upload results**

- → Start SQnet+.
- → Press <I-Wrench interface (PROD)>

| Production results Global | curves composition Saved of | urves and composition: |
|---------------------------|-----------------------------|------------------------|
| Sort by Date              | ▼ Location                  |                        |
| <b>From</b> 29.01.20      | 014 00:00 🚔 🗌 <u>T</u> o    | 29.01.2014 ×           |
| Location Point            | Description Date/time       | VIN Opera              |

Fig. 39: I-Wrench interface (PROD)>

- → Press on by to receive the results from the I-Wrench. On the right side of the screen below Logs, the status of data transfer is displayed. After completing the application download, the last message is Data reception completed.
- → Press <ESC> on the handle of the I-Wrench. The I-Wrench will restart automatically in the synchronization menu.
- → Remove USB cable.
- $\rightarrow$  Return to the SQnet+ *Main Menu*
- → Press on Production results are displayed.

## 8 Master list of setup menu

→ Press on Main Menu Screen > Setup > Setup

 $\rightarrow$  Enter Password: 1247 and press <OK>.

| Setup Item              | Apex GC<br>mode | Stand-<br>alone<br>mode | Meaning                                                                                                    |
|-------------------------|-----------------|-------------------------|----------------------------------------------------------------------------------------------------|
| Set version             | Apex GC         | Stand<br>alone          | Allows to pre-set all parameters necessary to use the I-Wrench with SQnet+.                                                                                                    |
| Language                | ×               | ×                       | <ul> <li>Allows to choose one of the following languages:</li> <li>English</li> <li>Italian</li> <li>German</li> <li>French</li> <li>Portuguese</li> <li>Spanish</li> </ul>                                                                                                    |
| Server/Client<br>Mode   |                 | Server                  | Allows to configure the I-Wrench as Client or Server<br>in the paring with Bluetooth or WiFi. This setting is<br>already selected as <b>Server</b> if in the setting <b>Set</b><br><b>Version</b> is selected <b>Stand Alone</b> .                                               |
| Must work on<br>line    | ×               | Must be<br>disabled     | If enabled the I-Wrench works only if connected to a<br>net (Bluetooth or WiFi). This setting is already<br>disabled if in the setting <b>Set version</b> is selected<br><b>Stand Alone</b> . Note: if a route is already sent, it<br>must be sent again to enable this setting. |
| RS232 Baudrate          |                 | -                       | Allows to select parameters for RS232 communication.                                                                                                    |
| Wrench ID               |                 | -                       | Wrench Identification                                                                                                    |
| Has Radio               | ×               | -                       | Enable only if there is a radio module installed on board.                                                                                                    |
| Radio Type              | ×               | -                       | Allows to select which radio module is installed on the I-Wrench.                                                                                                    |
| Radio 232 Baud          |                 | _                       | Allows to select the serial parameters to communicate with radio.                                                                                                    |
| Net ID                  |                 | _                       | "Group" identifier for Wi-Fi                                                                                                    |
| Node ID                 |                 | _                       | "Node" identifier for Wi-Fi                                                                                                    |
| Master ID               |                 | _                       | Reserved                                                                                                    |
| Radio Channel           |                 | _                       | Reserved                                                                                                    |
| Radio Power             |                 | _                       | Reserved                                                                                                    |
| Online Period           |                 | -                       | Reserved                                                                                                    |
| Has Tool<br>Recognition |                 | ×                       | Enable only if the <b>Tool/Socket recognition</b> is installed on the I-Wrench.                                                                                                    |

AH2088UM/EN 2015-01

| Setup Item            | Apex GC<br>mode | Stand-<br>alone<br>mode | Meaning                                                                                                    |
|-----------------------|-----------------|-------------------------|----------------------------------------------------------------------------------------------------|
| Tool selects<br>Prog. |                 | ×                       | Enable only if the tool (socket) must select the thightening program (application).                                                                                                    |
| Passw for<br>Firmware |                 | ×                       | If enabled, user must type the password <b>7421</b> to change parameter.                                                                                                    |
| Has Positioning       |                 | _                       | Enable only if on the I-Wrench is installed the positioning function.                                                                                                    |
| Send Long Res.        |                 | _                       | This item allows to select the function standard o customized.                                                                                                    |
| Job restart<br>strat. |                 | ×                       | <ul> <li>Allows to select the strategy at the end of an intrrupted job:</li> <li>Ask the I-Wrench will ask to continue the job, interrupt it or restart a new one.</li> <li>Continue the I-Wrench automatically continues the job interrupted (without asking)</li> <li>Restart The I-Wrench restarts automatically the job from the beginning (without asking).</li> </ul>                                                                                                    |
| NOK as OK             |                 | ×                       | If enabled, I-Wrench will continue to execute next test<br>after a NOK Result. Enable this setting only if the<br>NOK result must not be repeated.                                                                                                    |
| Connect to 4000       |                 | _                       | Connection with 4000                                                                                                    |
| 4000 baud             |                 | -                       | RS232 parameters for 4000                                                                                                    |
| Slave Mode            |                 | Slave<br>Mode<br>off    | <ul> <li>This setting is automatically at Slave mode off, if in the setting Set version is selected Stand alone.</li> <li>Slave mode off: The I-Wrench is controlled from user: The programs are selected manually from operator.</li> <li>Slave at Start: User is not enabled to select programs till the I-Wrench will receive an external signal to be enabled.</li> <li>Fully Slave: The I-Wrench is totally controlled from an external system via radio. User cannot select any program, User can only decide to skip the program.</li> <li>Fully no skip: The I-Wrench is totally controlled from an external system via radio. User cannot select any program.</li> </ul> |
| Beep Volume           |                 | ×                       | Allows to set the percentage of acoustic signal (from 0 to 100).                                                                                                    |
| Light Intens.         |                 | ×                       | Allows to set the percentage of display light (from 0 to 100).                                                                                                    |
| Light timeout         |                 | ×                       | Time in minutes to switch to standby modality. (This time will restart everytime operator touchs the display or the keys). In standby modality the display light is at lower value in order to save battery.                                                                                                    |

| Setup Item                 | Apex GC<br>mode | Stand-<br>alone<br>mode | Meaning                                                                                                    |
|----------------------------|-----------------|-------------------------|----------------------------------------------------------------------------------------------------|
| PowerOff sec.<br>(0=never) |                 | ×                       | Time in seconds to switch off automatically the I-<br>Wrench if it is not used . Select "0" to disable.                                                                                                    |
| All Measures in<br>Window  |                 | ×                       | If enabled, I-Wrench will use <i>Short timeout</i> only if torque and angle are in the tolerance window.                                                                                                    |
| Set Tool number            |                 | -                       |                                                                                                    |
| Tool Tq Corr.              |                 | ×                       | Must only be entered if an extension is mounted on<br>the I-Wrench. This setting is used to modify the<br>original lenght of the I-Wrench. This factor must be<br>calculetd.<br>Note: If this setting is entered, you must not enter the<br>setting at Adapter Length.                                                                                                    |
| Tool Ang<br>Corr.(°-Nm)    |                 | ×                       | Must only be entered if an extension is mounted on<br>the I-Wrench. This setting is used to compensate the<br>angle reading error due to the flection of the<br>extension.                                                                                                    |
| Adapter len<br>(mm)        |                 | ×                       | Must only be entered if an extension is mounted on<br>the I-Wrench. This setting is used to modify the<br>original lenght of the I-Wrench. Write the lenght of the<br>extension in mm.<br>Note: If this setting is entered, you must not fill the<br>setting "Tool Tq Corr.                                                                                                    |
| Comm. fail<br>strategy     |                 | _                       | <ul> <li>If I-Wrench is connected to SQnet+ (or another software) by radio, in case line is dropped, is possible to define a specific strategy:</li> <li>Warn &amp; disable: I-Wrench displays the message Host not connected and disables itself.</li> <li>Allow declassed mode: I-Wrench displays the message Host not connected then operators can press for 4 seconds on keyboard to continue to work in off-line mode</li> <li>Complete curr. job/batch: I-Wrench allows operator to finish the current job or batch then I-Wrench displays the message Host not connected and disable itself.</li> </ul> |
| Green Led at<br>Nom        |                 | ×                       | If enabled, the I-Wrench will light the green led when torque or angle targets are reached.                                                                                                    |
| Vibration                  |                 | ×                       | Enable vibration when target is reached.                                                                                                    |

| Setup Item                 | Apex GC<br>mode | Stand-<br>alone<br>mode | Meaning                                                                                                    |
|----------------------------|-----------------|-------------------------|----------------------------------------------------------------------------------------------------|
| Input VIN                  |                 | ×                       | <ul> <li>If enabled user must read the Vehicle Identification<br/>Number (VIN)</li> <li>VIN after select: After program selection</li> <li>VIN before select: Before program<br/>selection</li> <li>VIN after sel.offl.: After program<br/>selection only if the I-Wrench is off-line (not used)</li> <li>2 VIN before program selection.</li> <li>when the radio communication is off (not used).</li> </ul> |
| BarCode Use                |                 | ×                       | Enable only if on the I-Wrench is installed a barcode reader.                                                                                                    |
| Wait NOK<br>Confirm        |                 | ×                       | If enabled, in case of NOK result the I-Wrench will activate the vibration till the user confirm with an the I-Wrench.                                                                                                    |
| Confirm scanned<br>string  |                 | ×                       | Possibility in case of error to re-scan the barcode<br>before sending it to the controller.<br>If enabled, after barcode reading, user must confirm<br>with .                                                                                                    |
| Quit Zero Err.<br>with pwd |                 | ×                       | When the I-Wrench is starting, it makes the zero values for torque and angle. If those values are different from those stored in the calibration, the I-Wrench will show an error message. If enabled, user must type the password <b>7421</b> to proceed.                                                                                                    |
| BarCode Setup              |                 | ×                       | Setup when the barcode reader is new, for the first installation or if the barcode reader has lost factory settings (only for service tech.)                                                                                                    |
| Alw. Save Curve            |                 | -                       | Set "1" to save always the curves.                                                                                                    |
| End at last led            |                 | ×                       | If enabled, <i>Short timeout</i> will start considering the positioning of last led (it's possible to set by SQnet+ when I-Wrench lights the last led). If it is disabled <i>Short timeout</i> will start when target is reached.                                                                                                    |
| Operator Input             |                 | ×                       | <ul> <li>This setting has three options: "</li> <li>Not used</li> <li>At startup: during I-Wrench start-up, user must insert Operator ID to continue</li> <li>Before Sel.: Before starting a test I-Wrench will ask for operator ID.</li> </ul>                                                                                                    |
| ms wait enable             |                 | Must be 0               | Waiting time in seconds after barcode reading. If the<br>I-Wrench doesn't receive any program, I-Wrench will<br>ask to scan again the barcode.<br>I-Wrench has to be connected to VPG (or another<br>on-line software).                                                                                                    |
| BT Fast connect            |                 | _                       | Fast Connection for Bluetooth radio, to reduce disturbs to other radio (for example WiFi).                                                                                                    |

| Setup Item                     | Apex GC<br>mode | Stand-<br>alone<br>mode | Meaning                                                                                                    |
|--------------------------------|-----------------|-------------------------|----------------------------------------------------------------------------------------------------|
| Conn. to Schatz                |                 | _                       | Enable to connect I-Wrench with Schatz bench (bench for torque/angle calibration)                                                                                                    |
| Schatz baud                    |                 |                         | Rs232 parameters for connection with Schatz bench.                                                                                                    |
| Fix Cable Port                 |                 | -                       | Only for SCS. Used for I-Wrench or EWW <sup>3</sup> to select the port.                                                                                                    |
| Plug in Cable<br>Port          |                 | -                       | Only for I-Wrench first generation.                                                                                                    |
| Cradle Input                   |                 | -                       | Only for I-Wrench with "RID" sensor, to recognize when I-Wrench is positioned on cradle battery charger.                                                                                                    |
| Adapter Coeff.<br>Mode         |                 | ×                       | Defines which input has the priority to define<br>Adapter coefficient mode, if enabled:                                                                                                    |
|                                |                 |                         | <ul> <li>Adapter Prio: If any else tightening program<br/>is used, the I-Wrench will consider the coefficient<br/>written in the adapter first.</li> <li>Only Adapter: The I-Wrench will consider<br/>only the coefficient written in the adapter</li> <li>Program Prio: If any else tightening program<br/>is used, the I-Wrench will consider what is written<br/>in the program first.</li> <li>Only Program: If any else tightening program<br/>is used, I-Wrench will consider only the coefficient<br/>written in the program.</li> <li>Both Tool and tightening program coefficients<br/>will be added each other.</li> </ul> |
| Speed Over<br>Delay(ms)        |                 | _                       | This time indicates how long the gyroscope can stay<br>over the maximum speed. Once over this time, the I-<br>Wrench will display the error message <b>Speed</b><br><b>over</b> " (This happens when user tightens too fast).                                                                                                    |
| Freq.RT<br>reading(Hz)         |                 | -                       | Allows to choose the frequency for sending value to VPG in real time.                                                                                                    |
| PF2000 Res send                |                 | -                       |                                                                                                    |
| Ignore angle                   |                 | _                       |                                                                                                    |
| Auto Selected<br>Prog at Start |                 | Must be 0               | Application which will be choosen automaticly at the start of the I-Wrench.                                                                                                    |
| Auto Selected<br>Job at Start  |                 | Must be 0               | Linkig group which will be choosen automaticly at the start of the I-Wrench.                                                                                                    |
| Radio USB<br>bridge            |                 | -                       | Connects USB port directly to the RF module.                                                                                                    |

# 9 Set correction factor when changing sockets / using special heads

The use of adaption tools (sockets, ratchets, open end adapter...) may cause a difference of reading in torque (due to elongation) and angle (due to torsion or bending). If not compensated, the extension twisting during the tightening, can compromise the torque/angle reading value. The I-Wrench or torque/angle transducer used for the tightening will measure the joint twist (angle) and the extension joint twist that will be added to the final angle result.

This chapter describes how the I-Wrench manages adapter tools by entering torque and angle correction factors.

### 9.1 Torque correction

Torque correction is a proportional multiplying factor.

Torque correction has two correction parameters:

- Absolute multiplying factor
- Elongation in mm (I-Wrench will calculate factor depending on its length and the tool elongation).

#### 9.1.1 Absolute multiplying factor

This factor will multiply the reading of the I-Wrench to obtain the actual torque applied to the bolt. This parameter will be different for each size of the I-Wrench on which the adapter will be used.

This is more suitable when the shape of tool and work condition make the correction using elongation not reliable.

This factor can be stored into the following applications

- the adapter memory
- as a parameter of the tightening program on the mPro400GC contoller
- as a parameter of the tightening program in SQnet+.

#### 9.1.2 Elongation

The I-Wrench is calibrated by applying an **F** force in the mid-handle that provides a torque **C** that is related to the I-Wrench length **L**. If an extension has been applied, the torque reading will be modified accordingly (to equal applied force, by varying the arm, the torque will be modified accordingly).

In this section we will explain how to calculate the torque correction coefficient, and how to compensate the torque reading error, in case of I-Wrench extension.

This way of correcting torque allows to define a single correction for a tool independently from the length of the I-Wrench on which it will be used. This parameter is always the same for all sizes of wrenches.

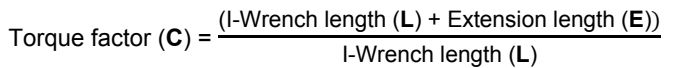

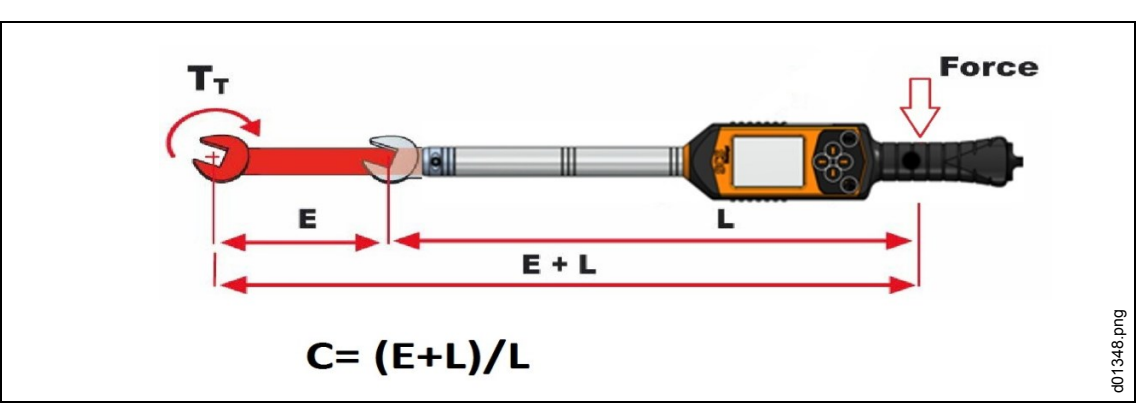

Fig. 40: Elongation

This factor can be stored into the following applications managing the I-Wrenches

- the adapter memory (if available)
- as a parameter of the tightening program on the mPro400GC controller
- as a parameter of the tightening program in SQnet+.Angle correction

### 9.2 Angle correction

Angle correction has 2 correction parameters

- Angle Absolute Multiplying Factor
- Torsion factor (°/Nm)

#### 9.2.1 Angle Absolute Multipying Factor

This factor is used when something like a gear box torque multiplier is interposed between I-Wrench and bolt, which cause a proportional reduction on rotation applied to the bolt. This is a multiplying factor which will be applied to the angle read by the I-Wrench.

This factor can be stored into the following applications managing the I-Wrenches

- · as a parameter of the tightening program on the mPro400GC controller
- as a parameter of the tightening program in SQnet+.

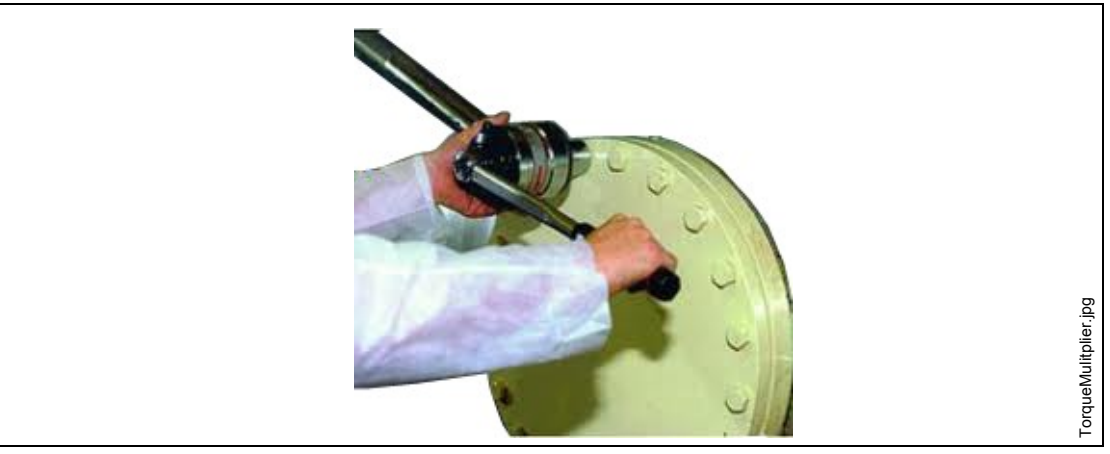

Fig. 41: Elongation

#### 9.2.2 Torsion factor

This parameter is used to correct the angle measuring error due to torsion or bending of the adapter due to torque applied. Correction will be proportional to currently applied torque therefore it is expressed as °/Nm.

This factor can be stored into the following applications managing the I-Wrenches

- the adapter memory
- as a parameter of the tightening program on the mPro400GC controller
- · as a parameter of the tightening program in SQnet+

#### Factor calculation

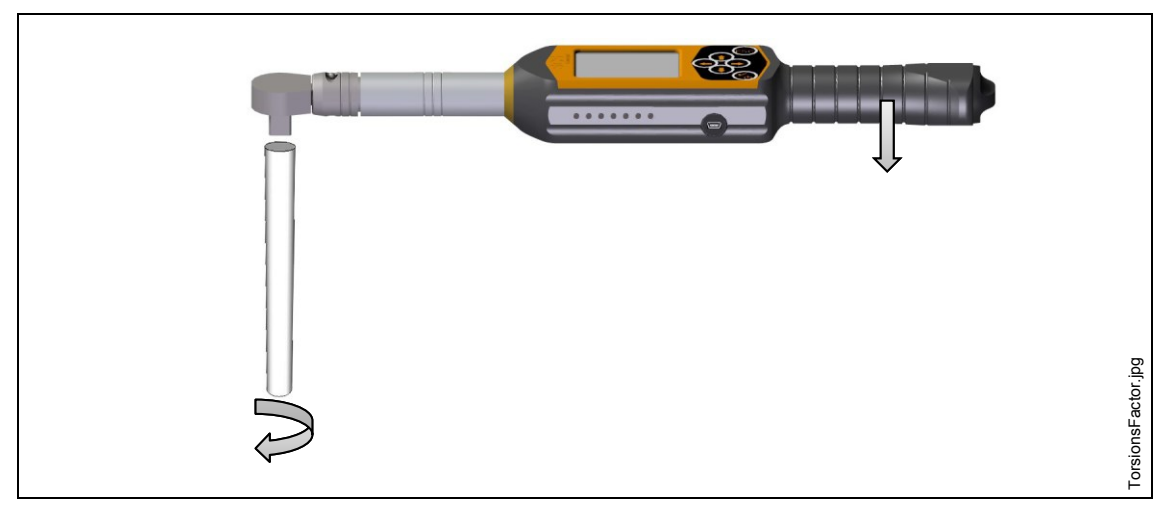

Fig. 42: Example of extension applied to the I-Wrench

Measure the extension twist degrees on maximum torque tightening:

→ Block the end of the extension (screw side) to a static cell or to a clamp so that will be fixed while torque will be applied.

On the I-Wrenches, it is possible to enter in peak measure modality. The torque/angle peak reached will be visualized.

- → Apply torque until maximum torque reachable; for example with tightening on 100 Nm apply torque max. 110 Nm (maximum tolerance limit).
- $\rightarrow$  Verify the angle value provided at the maximum torque reached limit; for example 5
- → Repeat the test for at least 5 times to calculate the angle and torque average values.
- → Divide the average value for the maximum torque value (calculate the average of the maximum reached torque values)

Example:

We will consider an average angle value of 5 and a maximum torque average value of 100 Nm

**FA** = angle correction factor

Am = average angle value

Cm = average torque value at maximum tolerance

$$FA = \frac{AM}{CM} = \frac{5}{110} = \frac{0.04545^{\circ}}{Nm}$$

FA = 0,04545 angle correction factor to be entered in head with microchip (adapter memory) and software.

### 9.3 Configure correction factors

### 9.3.1 Apex GC mode

#### mPro400GC controller

→ Select Navigator > Standard > Settings > I-Wrench Socket configuration.

Using an APEX head with microchip:

- → Select Tool head with memory.
- → Edit requested Tool head number.
  You find the number (T2 for example) on the I-Wrench Main Menu Screen.
- → Make sure you enabled Has Tool Recognition at the I-Wrench. The tool head number is now paired with a fastening application and matches the correct fastening parameters to be applied whenever the head is recognized by the I-Wrench.

#### Using an APEX head without microchip:

#### → Select Tool head without memory.

 $\rightarrow$  Edit the parameter and click on <Confirm>.

| Tool head with memory                   | of Group 2: Application 1 |            |
|-----------------------------------------|---------------------------|------------|
| Recognition<br>Tool <u>h</u> ead number | θ                         |            |
| • Tool head without memory              |                           |            |
| □ lorque correction<br>□ □ If           |                           |            |
| • Torque <u>factor</u>                  | 1.1350                    |            |
| Angle correction                        |                           |            |
| Gear ratio (for torque multiplier)      | 0.0000                    |            |
|                                         | X Cancel                  | 1347en.png |

Fig. 43: I-Wrench tool head configuration

| Feature                         | Function                                                   |
|---------------------------------|------------------------------------------------------------|
| Torque<br>factor                | Correction factor (multiplies I-Wrench reading)            |
| Elongation<br>(mm)              | I-Wrench elongation due to inserted socket                 |
| Torsion<br>correction<br>factor | Angle correction proportional to torque applied (°/Nm)     |
| Gear ratio                      | Angle multiplying factor due to eventual torque multiplier |

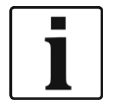

**Torque factor** and **Elongation** are alternative one to the other! When Torque factor is used Elongation should be disabled and set to 0 and vice versa.

#### 9.3.2 Stand-alone mode

#### SQnet+

- $\rightarrow$  Click on the SQnet+ icon to run the program.
- $\rightarrow$  Select the *Test Definition* icon.
- $\rightarrow$  From the screen *Test Definition*, select the location (operation) which you want to edit.
- $\rightarrow$  Click on the tab *Production*
- → Click on the icon *I-Wrench wrenches tightening program definition* > Socket.
- $\rightarrow$  Edit the parameter and click on <Confirm>.

| I-Wrench wrenches tig | ghtening program   | n definition         | ן          |
|-----------------------|--------------------|----------------------|------------|
| General data Socket   | Leds <u>B</u> atch |                      |            |
| Soc <u>k</u> et Nr.   | 0                  |                      |            |
|                       | Torque             | correction           |            |
| Torque correction     | 1,135              | Tool elongation 0 mm |            |
|                       | 4                  | Angle                |            |
| Elexion correction    | 0,0150             | °/Nm                 |            |
| Angle correction      | 0,000              |                      |            |
|                       |                    |                      | Bud        |
|                       | √ C <u>o</u> nfirm | K Cancel             | qnet009en. |

Fig. 44: Socket

Special forms are implemented in SQnet+ to define correction factor relative to each tightening program. These should normally be used when adapters without tool recognition chip are used.

#### 9.3.3 Edit adapter memory via SCS ToolEditor

Following data on the socket can be programmed using the software SCS ToolEditor in combination with tool programming USB box (see Accessories):

- Tool head number within the range of 1 thru 999.
- Torque correction factor
- Angle correction factor

This will allow the I-Wrench to obtain automatically information about correction factors without having to define them into tightening programs definitions.

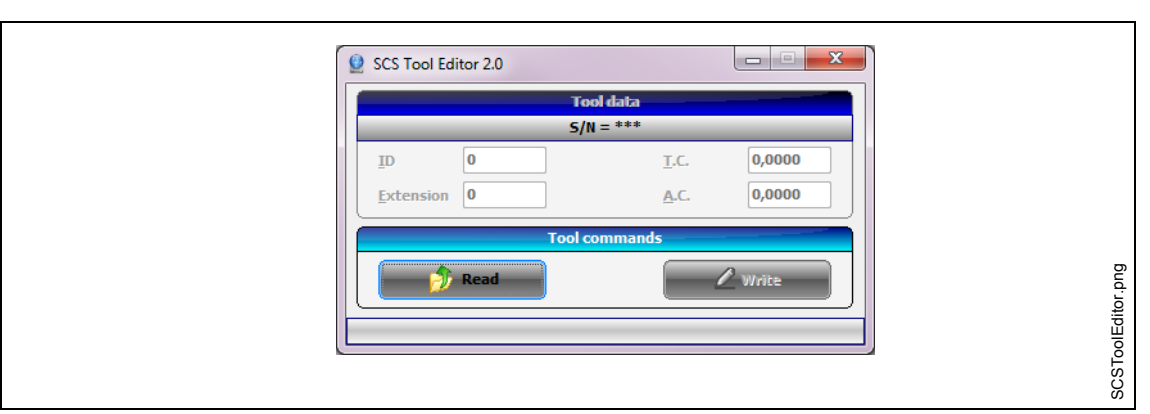

#### Fig. 45: SCS Tool Editor

| Feature     | Function                                                                               |
|-------------|----------------------------------------------------------------------------------------|
| ID (Tool    | Socket number                                                                          |
| head        |                                                                                        |
| number)     |                                                                                        |
| Extension   | I-Wrench elongation due to inserted socket                                             |
| (Elongation |                                                                                        |
| T.C.        | Correction factor (multiplies I-Wrench reading)                                        |
| (Torque     |                                                                                        |
| factor)     |                                                                                        |
| A.C. (Angle | Angle correction proportional to torque applied (°/Nm) It will always have priority on |
| factor)     | <b>Extension</b> (Elongation), thus it will be used when both are programmed into tool |
|             | memory.                                                                                |

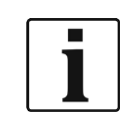

If the tool head number is changed, the torque and angle factor will get lost.

#### 9.3.4 Factors multiple definition management

May happen that the same correction factor are defined in more than one place (ex. SQnet+, mPro400GC and chip memory). The I-Wrench can be programmed to give priority to the desired source of the parameter.

- → Press on Main Menu Screen > Setup > Setup
- $\rightarrow$  Enter Password: 1247 and press <OK>.
- → Select Adapter Coeff. Mode.
- $\rightarrow$  Select one option (see 8 Master list of setup menu) and press <OK>.

## 10 Operation barcode scanner

The bar code scanner must be programmed setup prior to use or it will not operate. Refer to Section Setup barcode scanner.

When the I-Wrench is connected to the mPro400GC controller, the controller manages the application selection. Whether it is an I/O input or manually entered at the controller.

 $\rightarrow$  To activate the scan process press < $\blacklozenge$ >.

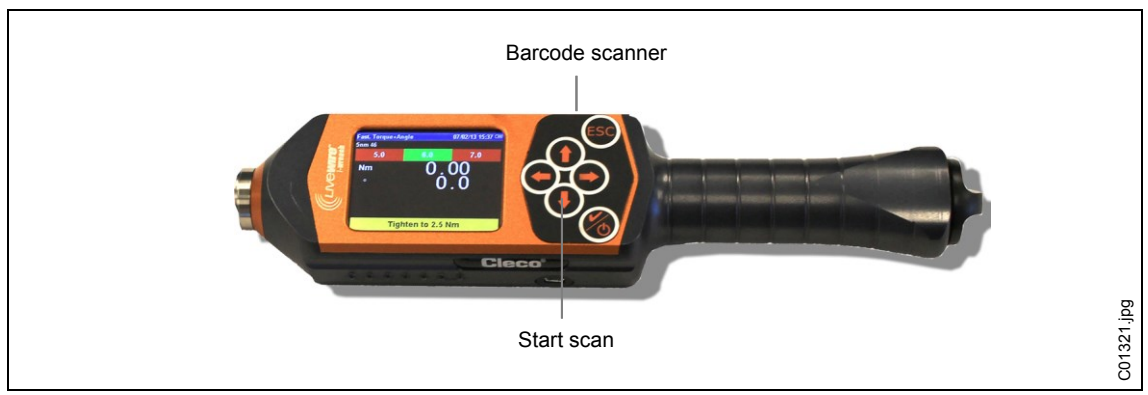

Fig. 46: Wi-Fi Setup on the LiveWire I-Wrench

ǎ 10.122.77.16: Run Screen Tool 2 Tool 2 [813-1.4.2] Tool 2 - Tool 2 🔽 Арр 1 - 10 Nm arcode valid Data function: not confi.. XG0663 ANG 1 ΤQ 1 0.00 [Nm] οк ΤQ [Deg] Wrench ID 135 Waiting for rundown results ANG ? c01339en.png Ĩ 1 畿 Archive <u>H</u>elp Tool Group 2: Waiting for rundown results 01/24/14 11:40 am

The barcode is displayed on the mPro400 controller screen.

Fig. 47: Run Screen

## 11 Backup

This chapter describes how to connect to a PC to backup all files in memory of the I-Wrench.

There are four major categories of files which can be transferred by USB cable from the I-Wrench to a PC.

| setup.dat | All wireless settings    |
|-----------|--------------------------|
| progs.dat | All application settings |
| jobs.dat  | Linking of jobs          |

All Stand-alone mode fastening data results are in binary files which can be uploaded to SQnet+ directly. Refer to 7.7 Send fastening data results from I-Wrench to SQnet+

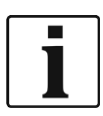

Apex recommends:

- → Once a USB connection has been made, copy ALL folders and ALL files to your PC into a folder named with the I-Wrench serial number.
- $\rightarrow$  Power down the I-Wrench.
- $\rightarrow$  Connect the USB cable from the I-Wrench to the PC.
- $\rightarrow$  Power up the I-Wrench.
- → Press <ESC> to come to the Main Menu Screen.
- → Press <Synchr.>.
- → Press <USB/Radio> and confirm synchronization with During communication this screen is displayed.

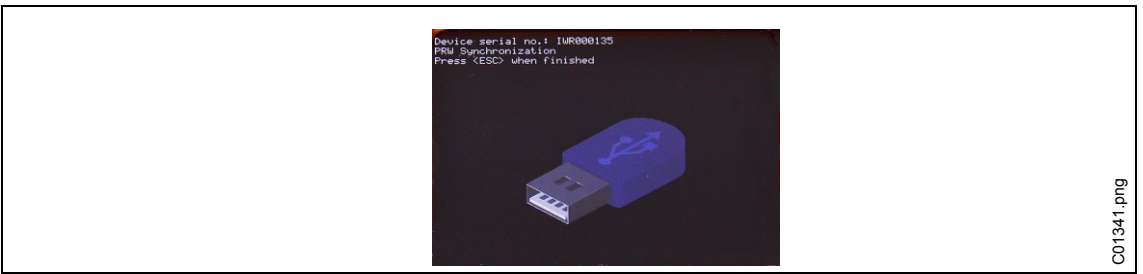

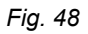

 $\rightarrow$  Open Windows Explorer.

The I-Wrench will appear as a removal flash drive.

- ightarrow Copy the whole content to your PC into a folder named with the I-Wrench serial number.
- $\rightarrow$  Confirm replacing the files.
- $\rightarrow$  Press <ESC> when finished.

## 12 Installation of I-Wrench Firmware Updates

The firmware will be deliverd as a ZIP.file.

- → Extract the ZIP file.
- ightarrow Disable all active rundowns on the I-Wrench to see the main menu.
- $\rightarrow$  Connect the USB cable from the I-Wrench to the PC.
- $\rightarrow$  Press <Synchr.>.
- → Press <USB/Radio> and confirm synchronization with During communication this screen is displayed.

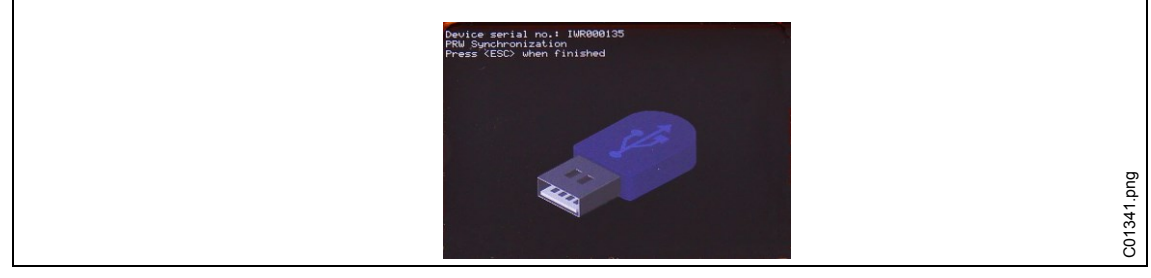

Fig. 49

#### $\rightarrow$ Open Windows Explorer.

The I-Wrench (SCS) will appear as a removal flash drive.

| SCS (E:) | bu       |
|----------|----------|
|          | C01368.F |

Fig. 50: Removal flash drive

→ Copy the file *FIRMWARE.HEX* from the ZIP into the directory *FIRMWARE*.

| e | 💭 🛥 🕨 Computer 🕨 SCS (E:) 🕨                                                                                                    |             |
|---|----------------------------------------------------------------------------------------------------|-------------|
|   | 2                                                                                                    |             |
|   | A Name                                                                                                    |             |
|   | Name CALIBR CALIBR FIRMWARE CONS FIGURE CONS FIGURE CONS FIGURE PROVINCEMP FIGURE PROVINCEMP FIGURE SERNO.TXT FIGURE SYNCHR.DAT | C01369, png |

Fig. 51: FIRMWARE

→ Copy the file *DICT.CSV* from the ZIP into the directory *PRW*.

|   | Computer + SCS (E:) + |      |
|---|-----------------------|------|
|   | 2                     |      |
| - | ▲ Name                |      |
| - |                       |      |
|   | FIRMWARE              |      |
|   | PRW                   | ס    |
|   | E SenDrive.bmp        | nq.0 |
|   | SERNO.TXT             | 1137 |
|   | SYNCHR.DAT            | 5    |

Fig. 52: PRW

- → Press <ESC> on the handle of the I-Wrench. Upgrading firmware is displayed. The I-Wrench will restart automatically.
- → Press <ESC> to come to the Main Menu Screen
- $\rightarrow$  Check new version of firmware displayed on the title bar.

## 13 Calibration

In Europe every instruments must be calibrated once per year. Calibration is a physical modification to a sensor or its electronic output. Calibration is required when a custom head, socket or adapter is fitted to the I-Wrench. Validation of the I-Wrench is performed on a regular basis to assure that the torque reading from the I-Wrench is within assembly plant limit requirements set by the plant fastening performance specification and is a comparison to a standard such as a high accuracy slip ring torque transducer or static torque transducer with a higher accuracy than the I-Wrench transducer.

## 13.1 Calibration of Torque and Angle Zero Offset

The calibration of zero offset for torque and angle are parameters which can be modified by the I-Wrench:

- → Press on Main Menu Screen > Setup > Cont.Read
- → Using ♥, press and hold briefly. The message will read Setting Zero. This will set Torque to Zero Offset.
- → Using T, press and hold briefly. The message will read: Setting Zero Wait This will set Angle to Zero Offset.

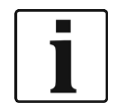

 $\rightarrow$  Do not move the I-Wrench during this procedure.

## 14 Maintenance

## 14.1 Cleaning instructions

#### All I-Wrench models

- → Keep the LCD Touch screen surface free of dirt. Use a damp cloth with conventional window cleaner fluid. Do not use acetone for cleaning.
- $\rightarrow$  Do not clean the display with power on. Turn the tool power off.
- ightarrow Do not immerse the I-Wrench in any liquid or cleaning fluids.

#### I-Wrench models with a built-in scanner (Optional bar code reader)

The window must be free of dirt. Clean it regularly or immediately if becomes dirty.

→ Use a damp cloth or cotton swab on a soft stick with conventional window cleaner fluid. Do not use acetone for cleaning. A dirty window may make it impossible to read barcodes.

#### I-Wrench models, with an (Optional) removable rubber protection boot

The boot contains a removable window.

→ Keep this removable window free of dirt on both surfaces. Use a damp cloth with conventional window cleaner fluid. Do not use acetone for cleaning.

## 14.2 Service Schedule

| Interval                                | Visual inspection                                                                                                    |
|-----------------------------------------|----------------------------------------------------------------------------------------------------|
| Once a shift                            | → Inspect the I-Wrench for damage.                                                                                                    |
|                                         | $\rightarrow$ Inspect that the I-Wrench scanner window is transparent.                                                                                                    |
| Once a week (if in use)                 | → Inspect the transparency of the I-Wrench LCD touch screen display and the Protection Boot window.                                                                       |
| Once a year                             | $\rightarrow$ Do a Calibration                                                                                                    |
| Depends how often the I-Wrench is used. | <ul> <li>→ From time to time it is necessary to do verification.</li> <li>We recommend to keep a quality manual of the control frequencies for every I-Wrench.</li> </ul> |

## 14.3 Disassembly

Except for changing heads or sockets or special adapters, the tool should not be disassembled. Disassembly and repairs may only be carried out by Apex Tool Group authorized personnel.

## 15 Troubleshooting

## 15.1 Wi-Fi issues

After configuring a Wi-Fi Connection between the I-Wrench and the mPro400GC controller, observe the I-Wrench LCD display during boot-up. On the bottom line of the display **init WLAN** prompt will be displayed. After a short delay, if the connection is successful, the prompt **WiFi Module OK!** will be displayed. If there is a problem, the error code **WiFi Module KO**! module will be displayed. The codes are described in the following table.

| Error         | Possible Cause                                          | Action                                                                                                    |
|---------------|---------------------------------------------------------|----------------------------------------------------------------------------------------------------|
| Error code 1  | Failed to access programming mode for the module        | → Verify module wire connection and baud rate                                                                                                   |
| Error code 2  | Failed to set keep connection during programming option | $\rightarrow$ Configure option                                                                                                    |
| Error code 3  | Failed to set SSID                                      | → Configure SSID                                                                                                    |
| Error code 4  | Failed to set WIFI channel                              | ightarrow Configure WiFi channel                                                                                                    |
| Error code 5  | Failed to set Authentication mode                       | ightarrow Configure Authentication mode                                                                                                    |
| Error code 6  | Failed to set Encryption mode                           | ightarrow Configure Encryption mode                                                                                                    |
| Error code 8  | Failed to set Passkey                                   | $\rightarrow$ Configure passkey                                                                                                    |
| Error code 10 | Failed to set DHCP parameter                            | → Configure DHCP                                                                                                    |
| Error code 11 | Failed to set WiFi IP                                   | <ul> <li>→ Check for IP Format<br/>Ceck for WiFi IP</li> <li>→ Check for WiFi Gateway</li> <li>→ Check that above settings are valid</li> </ul> |

| Error                                                                                                    | Possible Cause                                                                                                    | Action                                                                                                    |  |
|----------------------------------------------------------------------------------------------------|----------------------------------------------------------------------------------------------------|----------------------------------------------------------------------------------------------------|--|
| Error code 12                                                                                                    | Failed to set Hostname                                                                                                    | → Set Hostname                                                                                                    |  |
| Error code 15                                                                                                    | Failed to set TCP client peer                                                                                              | <ul> <li>→ Check for WiFi Host IP</li> <li>→ Check for WiFi Remote Port</li> <li>→ Check that above settings are valid</li> </ul>                                         |  |
| Error code 16                                                                                                    | Failed to set <b>Power mode</b>                                                                                            | $\rightarrow$ Set power mode                                                                                                    |  |
| Error code 20                                                                                                    | Failed to set <b>Regulatory domain</b> parameter                                                                           | → Set Regulatory domain parameter                                                                                                    |  |
| Error code 21                                                                                                    | Failed to set Username parameter                                                                                           | → Set Username parameter                                                                                                    |  |
| Error code 22                                                                                                    | Failed to set Build Ad Hoc parameter                                                                                       | ightarrow Set Build Ad Hoc parameter                                                                                                    |  |
| Error code 23                                                                                                    | Failed to set <b>Operational mode</b> parameter                                                                            | → Set Operational mode parameter                                                                                                    |  |
| Warning<br>Invalid<br>channel<br>Zero!<br>- Error<br>Message<br>following<br>boot up<br>and<br>Livewire<br>splash<br>screen. | The I-Wrench boot up was performed with a torque load at the head of the I-Wrench. The torque transducer may be defective. | → Perform a manual zero offset of the torque transducer and reboot the I-Wrench.                                                                                          |  |
| Angle Test<br>Failed! -<br>Error<br>Message<br>following<br>boot up<br>and<br>Livewire<br>splash<br>screen:                  | During boot up the I-Wrench was being<br>moved around.<br>The angle transducer gyro may be defective.                      | <ul> <li>→ Reboot the I-Wrench. Do not move<br/>the I-Wrench during boot up.</li> <li>If the problem appears again it could<br/>be a failure on the gyroscope.</li> </ul> |  |

## 15.2 WLAN communication between controller and I-Wrench

| Error                                                       | Possible Cause                                                                        | Action                                                                                                    |
|-------------------------------------------------------------|---------------------------------------------------------------------------------------|----------------------------------------------------------------------------------------------------|
| No WLAN<br>communication<br>between controller<br>and tool. | Wrench ID of tool is not entered correctly on the controller.                         | <ul> <li>→ Check in the <i>Tool Setup</i> screen of the controller that the Wrench ID of the tool is entered in the <b>Type</b> field.</li> <li>→ Otherwise mark line and push <edit>.</edit></li> </ul> |
| The asterisk * is not                                       |                                                                                       | the serial number. 0 will not be displayed.                                                                                                    |
| present on I-Wrench<br>display.                             | Tool is not configured with correct WLAN parameter values.                            | <ul> <li>→</li> <li>→ Setup on I-WrenchSee chapter 6.2 Setup<br/>on I-Wrench</li> </ul>                                                                                                    |
|                                                             | WLAN network settings of the controller and the access point differ.                  | → See chapter 6.3.1 Adjusting network                                                                                                    |
|                                                             | MAC address filter of the access point is active.                                     | → Add the MAC address of the tool to the address list of the access point.                                                                                                    |
|                                                             |                                                                                       | For MAC address of the tool see submenu <i>Radio Setup</i> .                                                                                                    |
|                                                             | A firewall blocks port 3456.                                                          | <ul> <li>→ See chapter 6.2.2 Configure Wi-Fi settings.</li> <li>→ Reconfigure the firewall so that the specific IP/MAC address of the tool can use port 3456.</li> </ul>                                 |
|                                                             | The RF channel at the access point is out of the tool-supported                       | → Change the channel setting of the access point relating to the country code.                                                                                                    |
|                                                             | range.                                                                                | EU 1–13; World 1–11 (see Installation<br>Instrcution P1894E).                                                                                                    |
|                                                             | Tool is already assigned to a different controller.                                   | → Check whether any other controller has<br>already established a connection to this<br>tool. That means another controller use<br>same IP address or Wrench ID.                                         |
|                                                             | Ethernet connection                                                                   | → Check for connectivity from the<br>mPro400GC to the Access Point.                                                                                                    |
| IP address cannot<br>be pinged                              | The IP address already exists in the network. In this case the tool does not connect. | <ul> <li>→ See chapter 6.2</li> <li>→ Setup on I-Wrench.</li> <li>→ Check the physical connection (RSSI values).</li> <li>→ Check the assigned IP address.</li> </ul>                                    |
| WLAN<br>communication<br>partly interrupted.                | Distance between access point and tool is too great.                                  | $\rightarrow$ Move the access point closer to the tool                                                                                                    |
|                                                             | Tool is also assigned to a different controller.                                      | <ul> <li>→ Check whether this tool (IP address) is assigned to any other controller.</li> <li>→ If so, delete the assignment on the other controller.</li> </ul>                                         |
|                                                             |                                                                                       | A tool can only be assigned to one controller.                                                                                                    |

## 15.3 Bluetooth communication between controller and I-Wrench

| Error                                                                                                    | Possible Cause                                                                                                    | Action                                                                                                    |
|----------------------------------------------------------------------------------------------------|----------------------------------------------------------------------------------------------------|----------------------------------------------------------------------------------------------------|
| No serial communication                                                                                                    | Wrong serial cable is used.                                                                                                    | → Use a null modem cable (crossed).                                                                                                    |
| between controller<br>and base station.                                                                                                 | Wrong port is selected for connection with the controller.                                                                                                  | → Check the port settings in the Tool Setup screen of the controller.                                                                                                    |
| The asterisk * is not<br>present on I-Wrench                                                                                            |                                                                                                    | → Check that the serial cable is connected to the selected port.                                                                                                    |
| display                                                                                                    | Selected port is used for serial<br>data transmission. Don't use the<br>same port simultaneously for<br>serial communication and<br>infrared communication. | <ul> <li>Check the following settings in the <i>Communications &gt; Data Transmission</i> screen of the controller.</li> <li>→ Is serial data communication serial data transmission is enabled? (The protocol is set to anything except NONE)</li> <li>→ If the same port is being used, select a different port or disable serial data transmission.</li> <li>Checking is required for all tools.</li> </ul> |
|                                                                                                    | Power outlet not active.                                                                                                    | → Check the voltage at the outlet socket<br>where the base station is plugged in for<br>power supply.                                                                                                    |
| No bluetooth<br>communication is<br>possible between<br>controller and tool.<br>The asterisk * is not<br>present on I-Wrench<br>display | Settings are not configured correctly.                                                                                                    | → Check that Bluetooth settings in submenu<br>Radio Setup of the tool.                                                                                                    |
|                                                                                                    | Distance between base station<br>and tool is too great.                                                                                                    | <ul> <li>Distance can be up to 98 ft. (30 m)</li> <li>→ Move the tool close to the base station to check whether communication is successful.</li> <li>→ If so, increase output power on base station and on the tool, or move the base station closer to the tool.</li> </ul>                                                                                                    |
| RF communication is partly interrupted                                                                                                  | Output power is too low.                                                                                                    | ➔ Increase the output power of the base station and of the tool.                                                                                                    |
|                                                                                                    | Too many tools on the same channel.                                                                                                    | → Use different channels for different base stations.                                                                                                    |
| Distance for<br>bluetooth<br>communication is<br>shorter than<br>expected                                                               | Output power is too low.                                                                                                    | → Increase the output power of the base station and of the tool.                                                                                                    |
|                                                                                                    | Location of the base station bad.                                                                                                    | → Move the base station to a location where<br>there is an unobstructed line of view<br>between the base station and the tool.                                                                                                    |

## 15.4 Barcode Scanner

| Error                                                           | Possible Cause                                                              | Action                                                                                                    |
|-----------------------------------------------------------------|-----------------------------------------------------------------------------|----------------------------------------------------------------------------------------------------|
| Barcode scanner<br>does not activate<br>when <♥> is<br>pressed. | Parameter for Part-ID is not set<br>to Yes, interlocked.                    | <ul> <li>At the controller select in Communications         <ul> <li>Part-ID &gt; Activated &gt; Yes,</li> <li>interlocked.</li> </ul> </li> <li>At the I-Wrench check if on Main Menu<br/>Screen &lt; Setup &gt; Setup &gt; Barcode Use<br/>is enabled.</li> </ul> |
| Barcode is not read. Barcode scanner window is not clean.       | → Clean the window by using a damp cloth and a conventional window cleaner. |                                                                                                    |
|                                                                 | Barcode type is not supported.                                              | → Use 1-D Barcode Type.                                                                                                    |

## 16 Spare parts

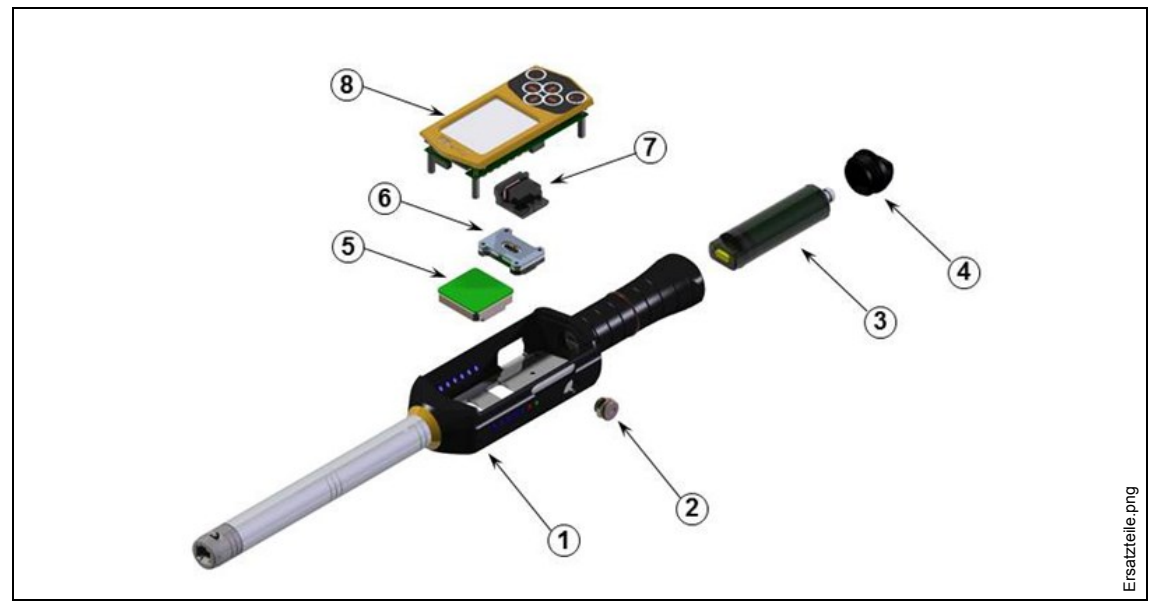

Fig. 53: Spare Parts

| Key Number | Part<br>Number | Description                    |
|------------|----------------|--------------------------------|
| 1          | 313 11 0050    | Group body + transducer 15 Nm  |
|            | 313 11 0051    | Group body + transducer 30 Nm  |
|            | 313 11 0052    | Group body + transducer 50 Nm  |
|            | 313 11 0053    | Group body + transducer 70 Nm  |
|            | 313 11 0054    | Group body + transducer 100 Nm |
|            | 313 11 0055    | Group body + transducer 200 Nm |
|            | 313 11 0056    | Group body + transducer 300 Nm |
|            | 313 11 0057    | Group body + transducer 400 Nm |
|            | 313 11 0058    | Group body + transducer 600 Nm |

| Key Number | Part<br>Number | Description                                     |
|------------|----------------|-------------------------------------------------|
|            | 313 11 0059    | Group body + transducer 800 Nm                  |
|            | 313 11 0060    | Group body + transducer 1000 Nm                 |
|            | 313 11 0061    | Group body + transducer 1200 Nm                 |
| 2          | 313 21 0054    | USB internal connector with cable               |
| 3          | 313 21 0042    | Battery                                         |
| 4          | 323 41 0024    | Battery cap                                     |
| 5          | 197 14 0002    | Wi-Fi Module                                    |
| 6          | 197 14 0014    | PC Module                                       |
| 7          | 197 14 0005    | Bar Code Reader Module                          |
| 8          | 313 21 0075    | Electronic PC board assembly with LCD and cover |

## 17 Technical Data

### 17.1.1 Dimensions, Weight and Torque Capacity

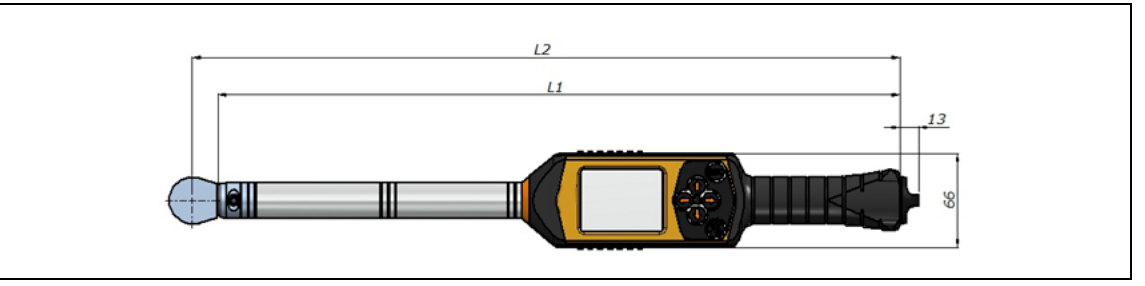

Fig. 54: Dimensions

| Torque Capacity<br>Nm | Connection<br>(end- Fitting) | L1<br>mm | L2<br>Inch (mm) | Weight<br>Lb (kg) |
|-----------------------|------------------------------|----------|-----------------|-------------------|
| 1,5–15                | 9x12                         | 375      | 15.47 (393)     | 1.76 (0,80)       |
| 3–30                  | 9x12                         | 375      | 15.47 (393)     | 1.90 (0,86)       |
| 7–70                  | 9x12                         | 480      | 19.61 (498)     | 2.05 (0,93)       |
| 10–100                | 9x12                         | 480      | 19.61 (498)     | 2.05 (0,93)       |
| 20–200                | 14x18                        | 604      | 24.76 (629)     | 3.31 (1,50)       |
| 30–300                | 14x18                        | 754      | 30.67 (779)     | 4.10 (1,86)       |
| 40–400                | 14x18                        | 854      | 34.61 (879)     | 4.41 (2,00)       |
| 60–600                | 14x18                        | 1032     | 41.61 (1057)    | 8.05 (3,65)       |
| 80–800                | Ø 20                         | 1250     | 52.36 (1330)    | 11.24 (5,10)      |
| 100–1000              | Ø 20                         | 1530     | 63.39 (1610)    | 13.78 (6,25)      |
| 120–1200              | Ø 20                         | 1635     | 67.52 (1715)    | 15.43 (7,00)      |

## 17.2 Measurement accuracy

| Deviation |                                        |
|-----------|----------------------------------------|
| ± 0,5%    | 20%100% of the torque capacity         |
| ± 1%      | 10% 20% of the torque capacity         |
| ± 0,1°    | Display deviation of the angle display |

### 17.3 Performance

| Feature                                               | Data                                                       |
|-------------------------------------------------------|------------------------------------------------------------|
| Internal Memory                                       | 1 GB                                                       |
| Stores                                                | 20,000 results<br>20,000 curves<br>1,000 programs settable |
| Screen                                                | 2.8" High Resolution Touch-Screen                          |
| Color display                                         | 320 x 240 pixel, 65535 colors                              |
| Keyboard (for switching power on/off and navigation)  |                                                            |
| Optional Barcode scanner (to add Part Identification) |                                                            |

## 17.4 Power supply

| Feature                                                 | Data                          |
|---------------------------------------------------------|-------------------------------|
| Rechargeable and replaceable Lithium                    | Ion Internal battery, rated   |
| Battery capacity                                        | 3.7 VDC<br>at 2,700 milli-amp |
| Battery life between re-charge                          | 9 h                           |
| Re-charge time using a PC via USB cable connection      | 6 h                           |
| Re-charge time using external, optional battery charger | 4 h                           |

## 17.5 External Battery Charger

| Feature      | Data                         |
|--------------|------------------------------|
| Input Power  | 100 to 240 VAC at 50 / 60 Hz |
| Output Power | 5,0 VDC at 0,7 amp           |

## 17.6 Ports, Inputs and Outputs

- Mini -B USB 2.0 for data and optional battery charger connection
- 4 Pin Connector for battery charging by optional cradle
- Keyboard and touch screen for programming and navigation.
- Optional Bar Code Laser Scanner
- 7 LED Indicator lights
- Wi-Fi support

## 17.7 Communication

| Feature            | Data                                                                                                    |  |
|--------------------|----------------------------------------------------------------------------------------------------|--|
| Standard           | IEEE 802.11a/b/g/n                                                                                                    |  |
| Safety             | <ul> <li>WEP 64/128-bit encryption</li> <li>WPA-TKIP/WPA2-AES(CCMP)</li> <li>802.1x EAP authentication<br/>LEAP, PEAP<sup>1</sup>, EAP-TTLS</li> </ul>                      |  |
| Range              | Typically up to 50 m (164' 0.5")                                                                                                    |  |
| Channels           | <ul> <li>1 - 13 (2.412 - 2.472 GHz)</li> <li>36, 40, 44, 48, 52, 56, 60, 64, 100, 104, 108, 112, 116, 132, 136, 140, 149, 153, 157, 161, 165 (5.180 - 5.825 GHz)</li> </ul> |  |
| Transmission power | 20 dBm typ. @ 2.4 GHz<br>15 dBm typ. @ 5.0 GHz                                                                                                    |  |
| Sensitivity        | -94 dBm (typ. @ 1 Mbps, 2.4 GHz)<br>-80 dBm (typ. @ 5 GHz)                                                                                                    |  |
| Modulation         | DSSS / OFDM                                                                                                    |  |
| Standards          | EN 300 328-1 V1.7.1<br>EN 301489-1, -17<br>EN 301893 V1.5.1<br>EN 60950<br>FCC Part 15<br>IC (Industry Canada)                                                              |  |

## 17.8 Fastening Strategies

The term fastening strategy refers to the tightening process when fastening a threaded joint. The measurement of torque when used to control the end of the fastening cycle and (monitor) measurement of the rotated angle of the nut or bolt is a fastening strategy named *Torque Control, with Angle Monitor*. This means that Torque is used to end the fastening cycle. A high and low acceptable value for Torque and Angle creates a rectangular "window" defining an acceptable joint. Conversely, when Angle is used to end the fastening cycle with a (monitor) measurement of Torque, the strategy is named *Angle Control with Torque Monitoring*.

This fastening strategy discussion is based on the fastening cycle limits as preset by the User and results are measured by the mPro400GC controller when connected to the I-Wrench.

The mPro400GC Controller refers to **Torque controlled with Angle monitoring as Sequence 30** and **Angle controlled with Torque monitoring as Sequence 50**. Both of these strategies will be explained in detail separately:

<sup>&</sup>lt;sup>1</sup> PEAP (without client certificate)

#### 17.8.1 Sequence 30: Torque controlled with Angle monitoring

Shut-off torque controlled fastening sequence with torque control and tightening angle monitoring. This fastening sequence assumes a fast pretightening stage.

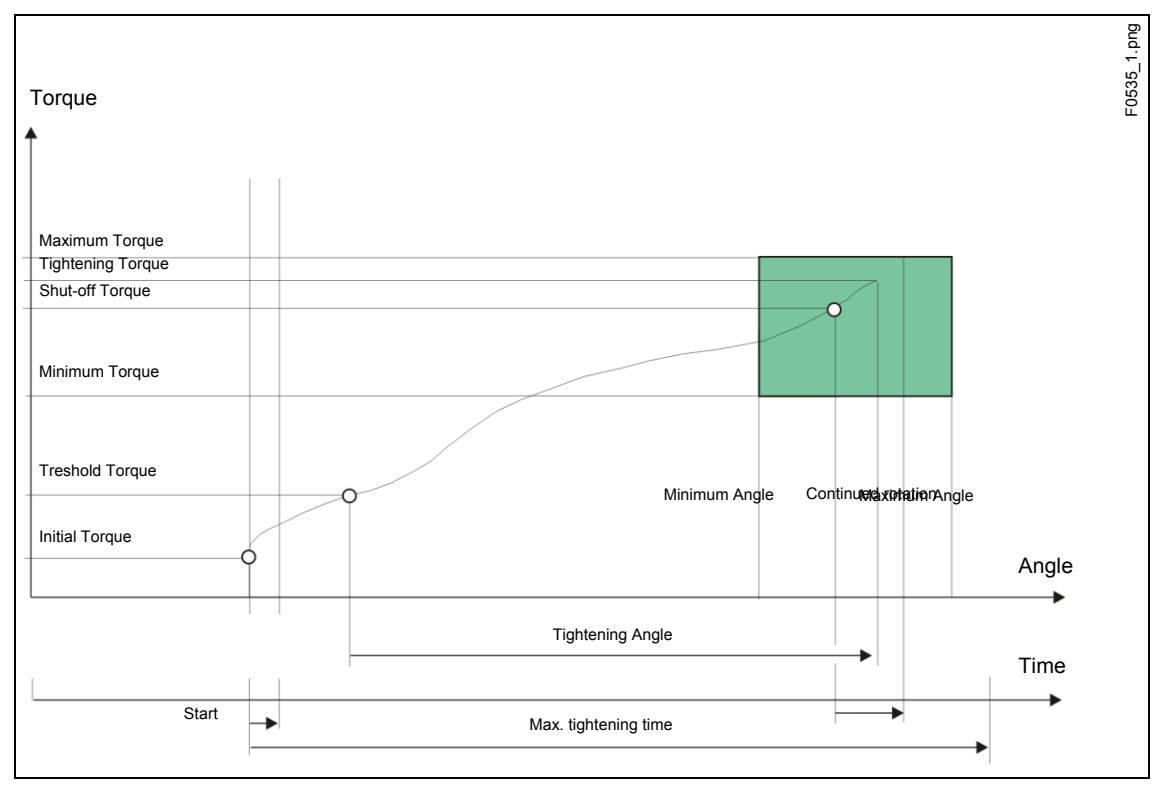

Fig. 55: Sequence 30

Via the installed transducer, the torque and the tightening angle occurring during the fastening sequence are measured and processed in the nutrunner controller. After the *threshold torque* is reached, the *tightening angle* is measured. When the shut-off torque is reached, the tool signals that to the worker. From this point on the angle and the maximum torque are measured and fed to the nutrunner controller as tightening torque along with the evaluation of the fastening sequence.

Peak torque and the tightening angle must be within the specified limits in order for the rundown to be evaluated as OK. If the maximum tightening angle is exceeded before the shut-off torque is achieved, the rundown is stopped and evaluated as NOK.

When the Trigger torque is reached, the torque trace is recorded and can be viewed via the trace function. This parameter isn't changeable.

| Parameters          | Explanation                                            | Range of values                             |
|---------------------|--------------------------------------------------------|---------------------------------------------|
| Maximum Angle (deg) | High limit for angle reached and safety shut-off value | 0 9 999                                     |
| MaximumTorque (Nm)  | High limit of torque reached.                          | 0.1 1.2 x TQ capacity                       |
| Minimum Angle (deg) | Low limit of angle reached                             | 0 9 999                                     |
| Minimum Torque (Nm) | Low limit of torque reached                            | 0 1 × Torque calibration value <sup>2</sup> |

The following parameters are entered into the nutrunner controller:

<sup>2</sup> Subsequent plausibility test related to the tool capacity (software-dependent)

| Parameters              | Explanation                                                                                                    | Range of values           |  |
|-------------------------|----------------------------------------------------------------------------------------------------|---------------------------|--|
| Shut-off Torque (Nm)    | Shut-off Torque of the stage                                                                                                    | 0.1 1 x TQ capacity       |  |
| Torque Averaging Filter | Number of measured values<br>used for filtering torque by<br>averaging. Eliminates noise<br>spikes that may lead to<br>unnecessary rejects. | 1                         |  |
| Treshold Torque         | When this torque is exceeded, the angle counting begins.                                                                                    | 01.2 x Torque cal. factor |  |
| Trigger Torque (Nm)     | Beginning of measurement recording for the trace display                                                                                    | 0                         |  |

### 17.8.2 Sequence 50: Angle controlled with Torque monitoring

Shut-off angle controlled fastening sequence with tightening angle monitoring and torque control. This fastening sequence assumes a fast pretightening stage

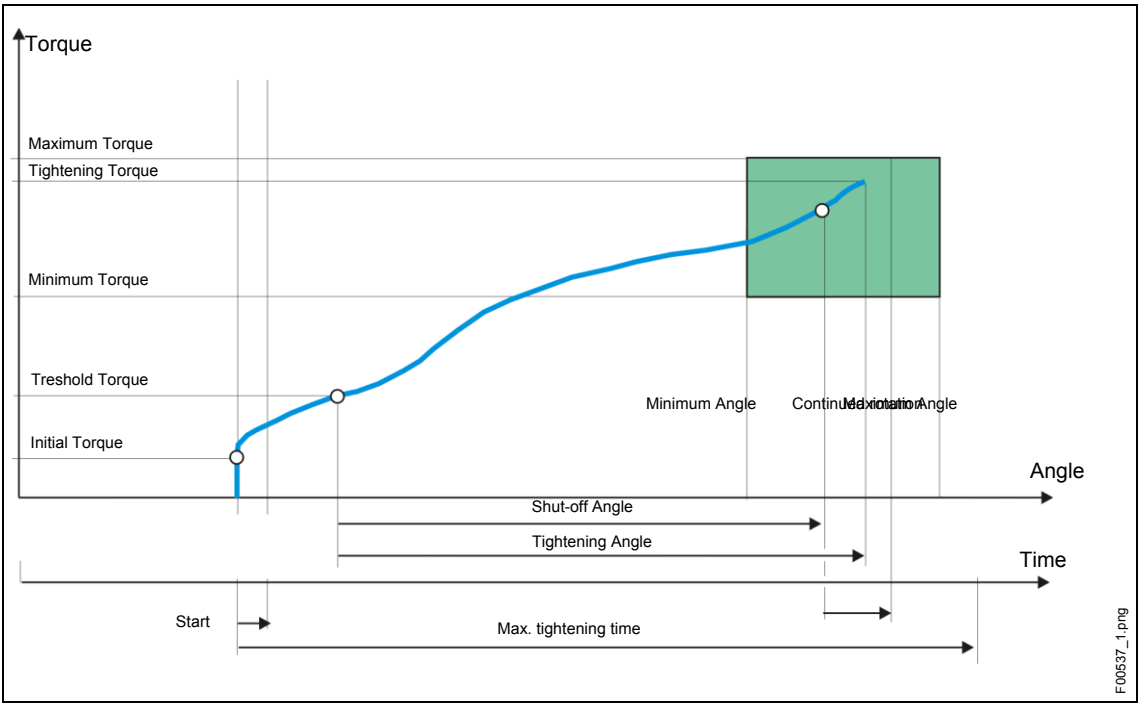

Fig. Diagramm 50

The torque occurring during the fastening sequence as well as the tightening angle is measured by the installed transducer and processed in the nutrunner controller. When the shut-off angle is reached, the tool signals this to the worker. From this point on the angle and the maximum torque are measured and fed to the nutrunner controller as tightening torque along with the evaluation of the fastening sequence.

If the maximum torque parameter is exceeded before the angle shut-off is achieved, the tightening is stopped and evaluated as a NOK.

When the Trigger torque is reached, the torque trace is recorded and can be viewed via the trace function. This parameter isn't changeable.

| Parameters              | Explanation                                                                                                    | Range of values                             |
|-------------------------|----------------------------------------------------------------------------------------------------|---------------------------------------------|
| Maximum Angle (deg)     | High limit for angle reached and<br>safety shut-off value                                                                                   | 0 9 999                                     |
| Maximum Torque (Nm)     | High limit of torque reached.                                                                                                    | 0.1 1.2 x TQ capacity                       |
| Minimum Angle (deg)     | Low limit of angle reached                                                                                                    | 0 9 999                                     |
| Minimum Torque (Nm)     | Low limit of torque reached                                                                                                    | 0 1 × Torque calibration value <sup>3</sup> |
| Shut-off Angle (Nm)     | Shut-off Angle of the stage                                                                                                    | 0 9 999                                     |
| Torque Averaging Filter | Number of measured values<br>used for filtering torque by<br>averaging. Eliminates noise<br>spikes that may lead to<br>unnecessary rejects. | 1                                           |
| Treshold Torque         | When this torque is exceeded, the angle counting begins.                                                                                    | 01.2 x Torque cal. factor                   |
| Trigger torque (Nm)     | Beginning of measurement recording for the trace display                                                                                    | 0                                           |

The following parameters are entered into the nutrunner controller:

## 18 Accessories

For ordering Accessories please contact our Sales & Service Center.

## 18.1 Cradle

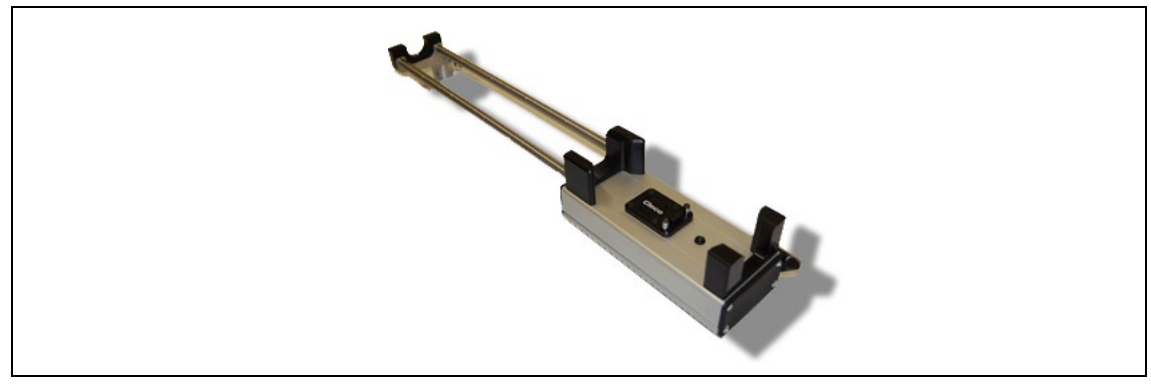

Fig. 56: Cradle

<sup>3</sup> Subsequent plausibility test related to the tool capacity (software-dependent)

## 18.2 Battery

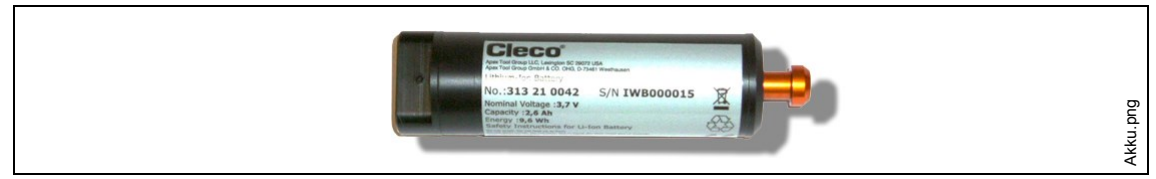

Fig. 57: Battery

| Feature         | Data                  |
|-----------------|-----------------------|
| Туре            | Lithium Ion (Li-ion). |
| Order no.       | 313 21 042            |
| Nominal voltage | 3.7 VDC               |
| Capacity        | 2,600 mAH             |
| Weight          | 84 g                  |

The I-Wrench battery is mounted internally within the tool handle. It is removable and requires no soldering for removing or replacing.

## 18.3 Tool and Display Rubber Protective Cover

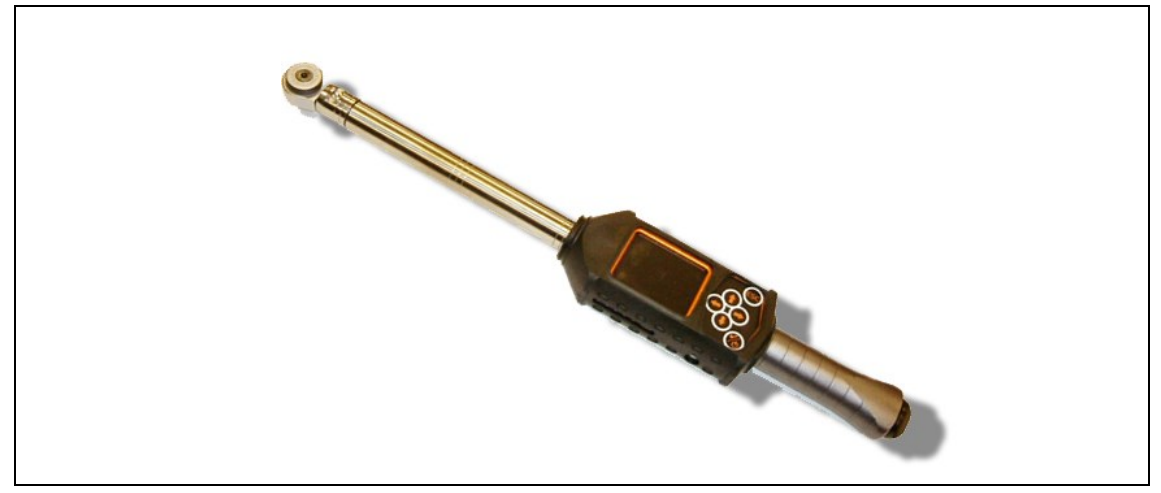

Fig. 58: Rubber Protective Cover

The cover provides a secure non-slip protection surface surrounding the LCD Display. The cover slip over the LCD display section and contains a removable clear acrylic cover which protects the LCD display surface. When the acrylic cover is in place, the touch screen capability is disabled.

 $\rightarrow$  If touch screen capability is desired, remove the clear acrylic cover.

## 18.4 Ratches and Open End Heads with Recognition

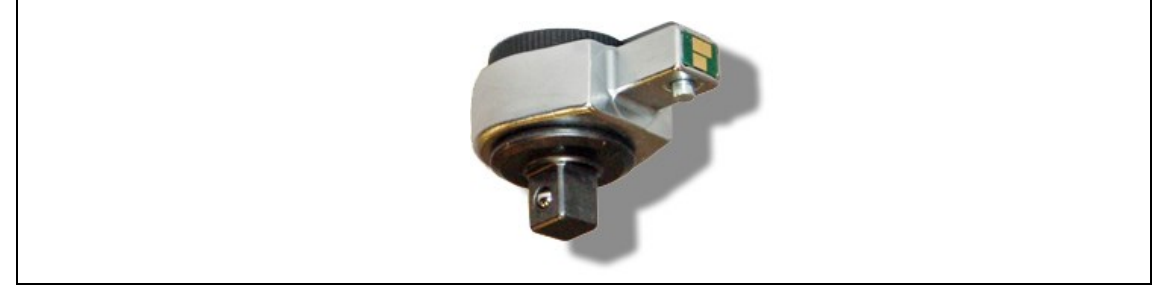

Fig. 59: Automatic Head / Socket Recognition

The mPro400GC controller can synchronize a tool head number with pre-programmed applications, matching torque/angle parameters to head sockets. The recognition is a good method to prevent fastening rundowns with an incorrect set of torque or angle target parameters. Therefore a tool head with a built-in microchip is needed.

The microchip contains the following data:

- Tool head number.
  - This number can be programmed from 1 to 999. The ID is usually selected as coincident with the fastening application number.
- Torque correction factor
- Angle correction factor
- A User can program the head using the Optional Tool Recognition Programming Unit.

#### Available models

- Fixed, no ratchet
- Ratchet
- Crow Foot
- Tubenut

## 18.5 Tool Recognition Programming Unit

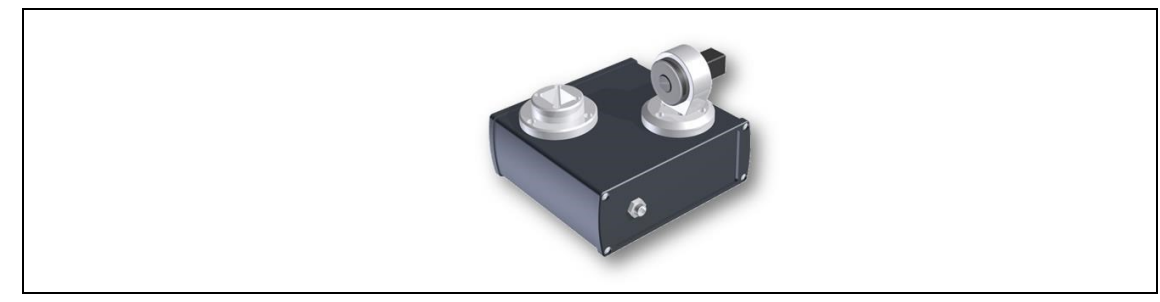

Fig. 60: Tool Recognition Programming Unit

The mPro400GC controller can synchronize a tool head number with pre-programmed applications, matching torque/angle parameters to head sockets.

The tool recoginiton programming unit includes

- the unit shown above
- USB adapter cable
- Software ToolEditor

## 18.6 Aluminum Storage Case

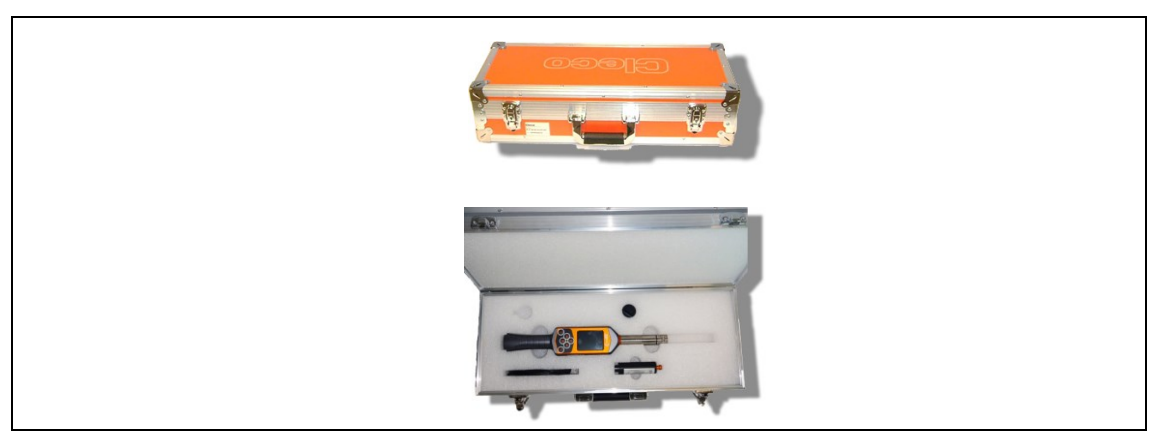

Fig. 61: Aluminum Storage Case

The I-Wrench can be stored in an optional aluminum storage case. This is a rugged, industrial aluminum exterior case with internal foam cutout shock protection panels.

## 18.7 External battery charger

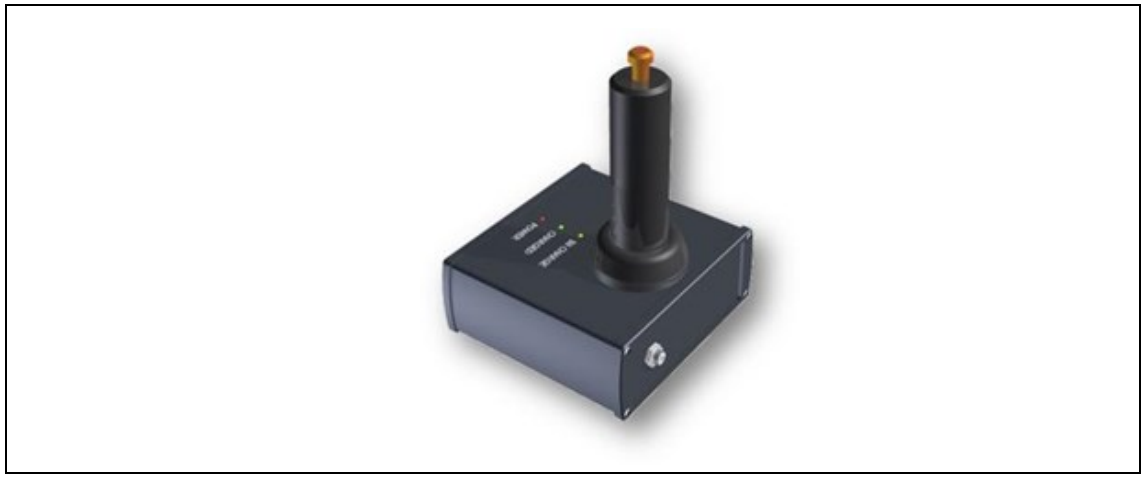

Fig. 62: External battery charger

#### Available models

| Model | Order no. | Description                                                          |
|-------|-----------|----------------------------------------------------------------------|
| EC-1  | 197140017 | Charges one external battery at a time.                              |
| EC-2  | 197140018 | Charges two batteries at the same time following the same procedure. |

#### Service 19

#### 19.1 Tool Repair

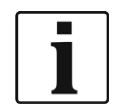

If repair of the I-Wrench is required, send the complete I-Wrench to an Apex Tool Group Sales and Service Center. Twelve centers are presently located in the United States; in addition to one each in Germany, Mexico, England, and Brazil.

A repair is only permitted by Apex Tool Group authorized personnel. If the User attempts to open or repair the tool, the tool warranty may be voided.

#### 20 Disposal

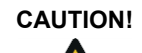

Damage to persons and the environment

Due to improper disposal of operating materials. Components of the I-Wrench pose risks to health and environment.

- → Dispose of individual components of the I-Wrench in a segregated and proper manner.
- $\rightarrow$  Follow the instructions and specifications of the manufacturer.
- → Follow the general prevailing disposal guidelines.
- $\rightarrow$  Follow the locally applicable regulations

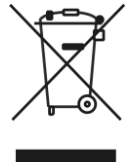

In the United States, battery disposal is presently controlled by local and state ordinances.

Although Lithium-Ion batteries are not presently classified as hazardous waste, batteries are not always permitted to be disposed in normal garbage pickup.

→ Dispose batteries at a local certified recycling center, or at a consumer store which is registered as a recycling center for specific products.

In the United States, there are a large number of local recycling centers available all over the country. To locate a recycling center near you, telephone 1-800-8-BATTERY or 1-877-2-RECYCLE

#### 20.1 Battery Disposal in other regions

The definition of hazardous waste applying to batteries is different from region to region. Following defective battery removal, disposal must be in accordance with local regulations.

#### CAUTION! Risk of fatal injury

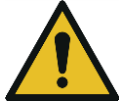

- → Do not crush the battery
- → Do not heat up or burn
- → Do not short circuit
- → Do not open
- $\rightarrow$  Use only recommended charger from Apex Tool Group.
## Sales & Service Centers

Fax:

Germany

Germany

Fax:

Hungary

Apex Tool Group

GmbH & Co. OHG

73463 Westhausen

Apex Tool Group

Hungaria Kft

Platànfa u. 2

9027 Györ

Hungary

Fax:

India

Phone: +49-7363-81-0

Phone: +36-9666-1383

**Apex Power Tools** 

India Private Limited

Gala No. 1, Plot No. 5

S. No. 234, 235 & 245

Taluka-Mulsi, Phase I

Maharashtra, India Phone: +91-20-66761111

Hinjawadi, Pune 411057

+36-9666-1135

+49-7363-81-222

Industriestraße 1

Note: All locations may not service all products. Please contact the nearest Sales & Service Center for the appropriate facility to handle your service requirements.

Brazil **Apex Tool Group** Sales & Service Center Av. Liberdade, 4055 18087-170 Sorocaba, SP Brazil Phone: +55-15-3238-3820 Fax: +55-15-3238-3938

## Canada

**Apex Tool Group** Sales & Service Center 7631 Bath Road Mississauga, Ont. L4T 3T1 Canada Phone: +1-866-691-6212 Fax: +1-905-673-4400

## China

Apex Power Tools Trading (Shanghai) Co., Ltd Building A8, No.38, Dongsheng Road Pudong, Shanghai China 201201 Phone: +86-21-60880320 +86-21-60880298 Fax: www.aptspowertools.com.cn

England Apex Tool Group GmbH & Co. OHG C/O Spline Gaugesl **Piccadilly Tamworth** Staffordshire B78 2ER United Kingdom Phone: +44-1827-872-771 +44-1827-8741-28 Fax.

France Apex Tool Group S.N.C. 25 Rue Maurice Chevalier B.P. 28 77831 Ozoir-la-Ferrière Cedex, France Phone: +33-1-6443-2200

Mexico **Apex Tool Group México** S. de R.L. de C.V. Vialidad El Pueblito #103 Parque Industrial 76220 Querétaro Mexico +33-1-6440-1717 Phone: +52 (442) 211-3800 Fax: +52 (442) 103-0443

> USA – Detroit MI Apex Tool Group Sales & Service Center 2630 Superior Court Auburn Hills, MI 48326 USA Phone: +1 (248) 393-5640 Fax: +1 (248) 391-6295

USA - Lexington, SC Apex Tool Group 670 Industrial Drive Lexington, SC 29072 USA Phone: +1 (800) 845-5629 Phone: +1 (803) 951-7544 Fax: +1 (803) 358-7681

USA - Los Angeles, CA **Apex Tool Group** Sales & Service Center 6881 Stanton Avenue, Unit B Buena Park, CA 90621 Indialand Global Industrial Park USA Phone: +1 (714) 994-1491 +1 (714) 994-9576 Fax:

Apex Tool Group GmbH & Co. OHG Industriestraße 1 73463 Westhausen Germanv Phone: +49-7363-81-0 Fax: +49-7363-81-222 www.apexpowertools.eu

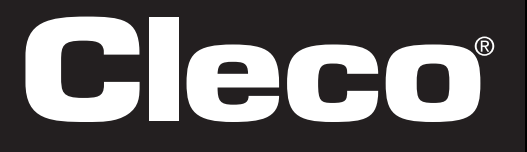

USA – York PA Apex Tool Group Sales & Service Center 3990 East Market Street York, PA 17402 USA

USA - Seattle, WA

USA

Fax:

Apex Tool Group

Sales & Service Center

2865 152nd Avenue N.E.

Phone: +1 (425) 497-0476

+1 (425) 497-0496

Redmond, WA 98052

Phone: +1-717-755-2933 Fax: +1-717-757-5063